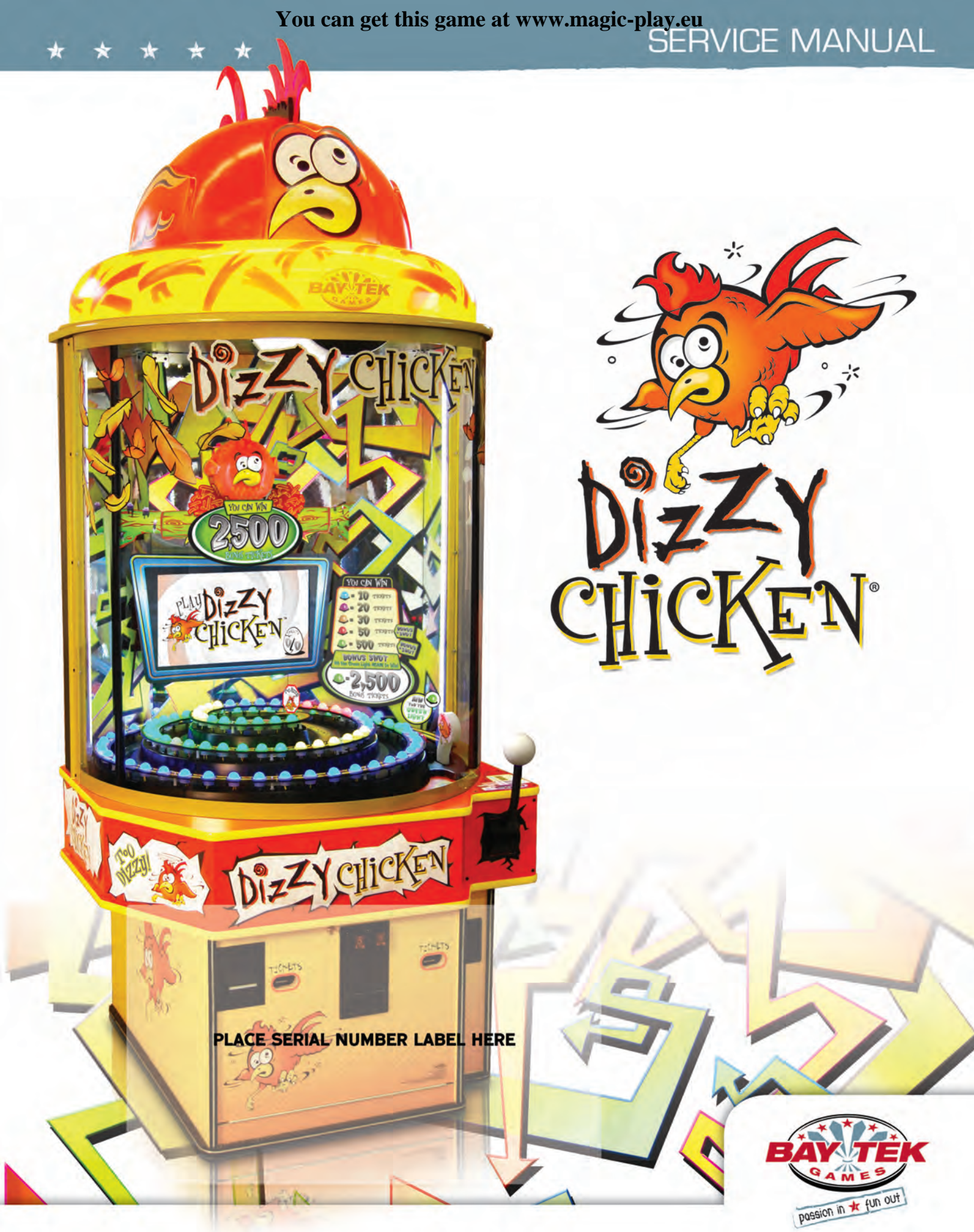

## FACTORY CONTACT INFORMATION

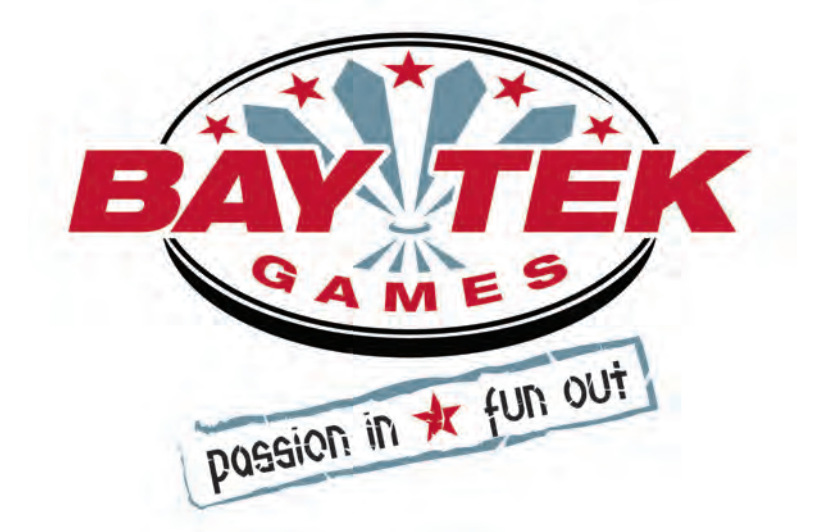

BAY TEK GAMES INC. Pulaski Industrial Park 1077 East, Glenbrook Drive Pulaski, WI 54162 USA

### JOIN OUR SERVICE FIRST NETWORK!

This free service is intended to keep you up to date on the latest game information, early notification of parts specials, pertinent technical bulletins, updates on retro fit parts, software upgrades, and much more. Log on to: www.baytekgames.com/parts then click on the Parts N' Service tab, or scan this QR code to with your Smartphone to jump straight to this game's parts page!

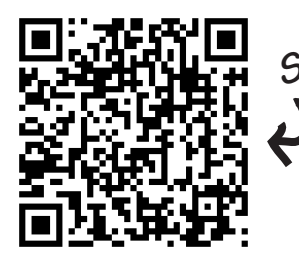

Scan here!

### SALES

P: 920.822.3951 F: 920.822.8936 E: sales@baytekgames.com

PARTS P: 920.822.3951 X 1101 **F:** 920.822.1496 E: parts@baytekgames.com

SERVICE **P:** 920.822.3951 X 1102 F: 920.822.1496 E: service@baytekgames.com

**MON - FRI** 8 AM - 5 PM C.S.T.

All games are proudly manufactured at our factory in Pulaski, Wisconsin, USA

# **TABLE OF CONTENTS**

| FACTORY CONTACT INFORMATION       | 2     |
|-----------------------------------|-------|
| WELCOME TO: DIZZY CHICKEN.        | 4     |
| HOW TO PLAY                       | 5     |
| SPECIFICATIONS                    | 6     |
| SAFETY PRECAUTIONS                | 6     |
| HEIGHT MODIFICATION OPTIONS       | . 7-8 |
| QUICK SET UP                      | 9     |
| DIP SWITCH SETTINGS               | 10    |
| MAIN MENU FUNCTIONS               | 11    |
| CREDITS PER GAME                  | 12    |
| MASTER VOLUME                     | 12    |
| GAME VOLUME                       | 12    |
| ATTRACT VOLUME                    | 12    |
| DIVIDE TICKETS BY 2               | 12    |
| FIXED TICKET PAYOUT               | 13    |
| GAME TIME-OUT                     | 13    |
| CLEAR CREDITS                     | 13    |
| CLEAR TICKETS                     | 13    |
| GAME SPECIFIC OPTIONS MENU        | 14-15 |
| TICKET PAYOUT SETTINGS            | 16-17 |
| STATISTICS                        | 18    |
| DIAGNOSTICS                       | 19    |
| CAMERA MENU                       | 20    |
| WIRING DIAGRAMS                   | 21-26 |
| TROUBLESHOOTING GUIDE             | 27-34 |
| POWER SUPPLY DIAGNOSTICS          | 35    |
| BILL ACCEPTOR DIAGNOSTICS.        | 36    |
| HOW TO: ACCESS BALL RELEASE       | 37    |
| HOW TO: RECALIBRATE CAMERA        | 37    |
| PARTS PICTURES                    | 39-41 |
| DECAL IDENTIFICATION              | 42    |
| CIRCUIT BOARD PINOUTS             | 43-45 |
| MAINTENANCE LOG                   | 46    |
| TECHNICAL SUPPORT                 | 47    |
| WARRANTY                          | 48    |
| REPLACEMENT TICKET VALUE GRAPHICS | 49-79 |

# WELCOME TO: DIZZY CHICKEN

### Congratulations on your Dizzy Chicken purchase!

Dizzy Chicken is a challenging skill-based game that's fun for everyone!

With a bright and colorful cabinet and fun game play that offers players a chance to win every time, Dizzy Chicken is sure to take your game room for a spin!

Please take a moment to read through this manual and be sure to contact our factory if you have any questions, or would like some more information.

Thank you for your purchase! Your business is important to us and we hope you enjoy this game as much as we do!

Nour Friends at Bay Tek Games

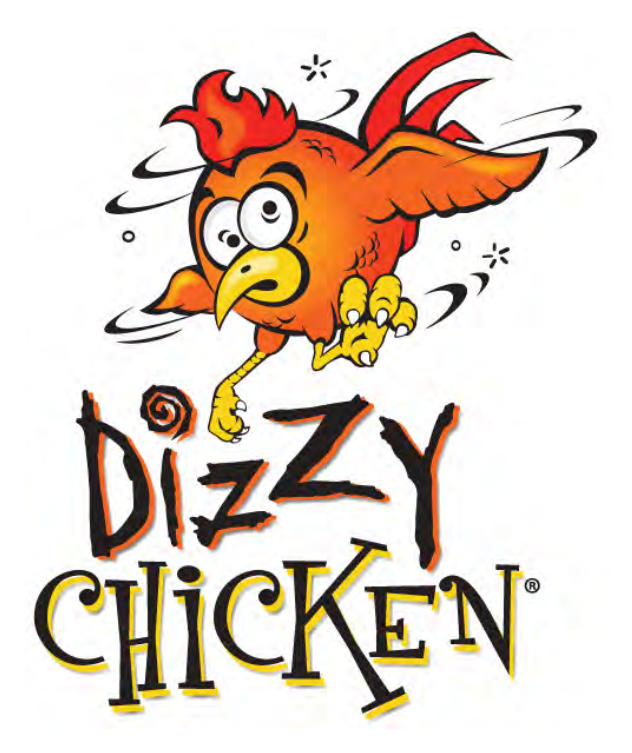

### **GAME INSPECTION**

Inspect the game for any damaged, loose, or missing parts. If damage is found, please contact your freight carrier first. Then, contact Bay Tek Games' Service Department at 920.822.3951 or e-mail them at service@baytekgames.com for further assistance.

## HOW TO PLAY

Give the ball a whack and watch it spin around the spiral.

Land on any light to win tickets;

Land on **blue** for 10 tickets.

If the ball stops at **purple**, you get 20 tickets.

A orange light means 30.

Any **red** light is worth 100 tickets, plus a bonus shot!

Hit the **green** light and win 500 tickets, then hit it **again** with your bonus shot to win major tickets!

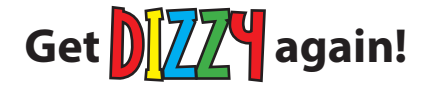

Ticket values based on factory default settings. These can be changed to fit your location's needs.

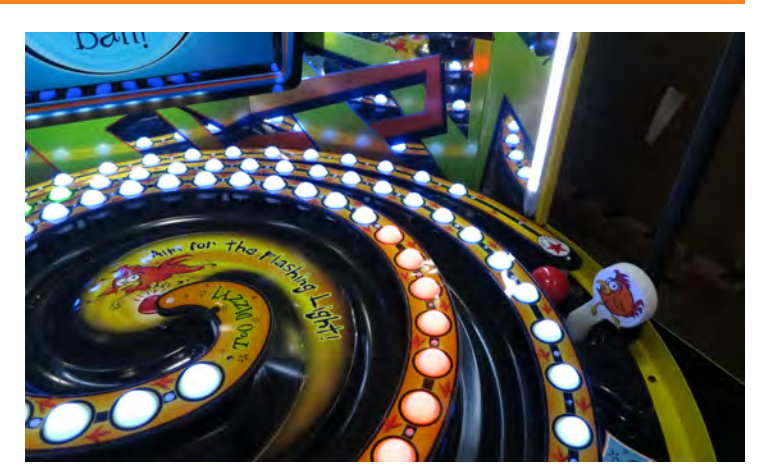

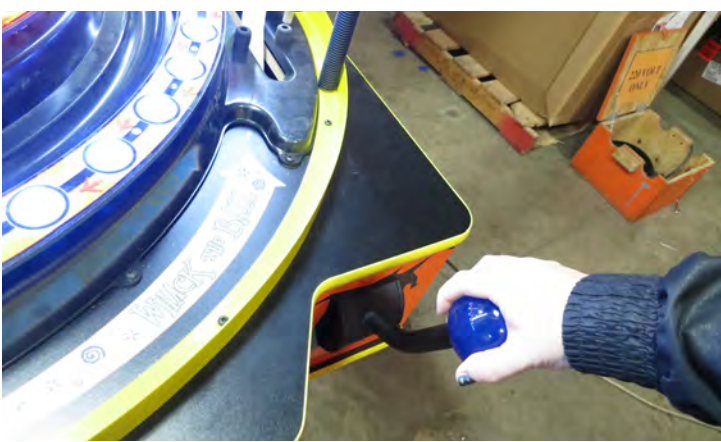

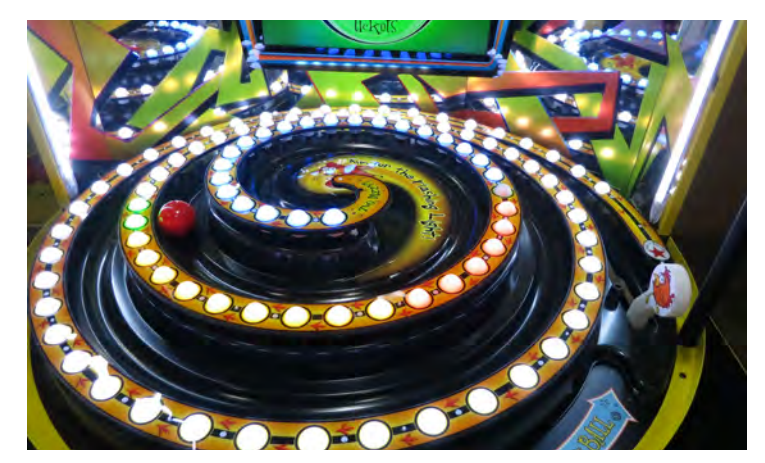

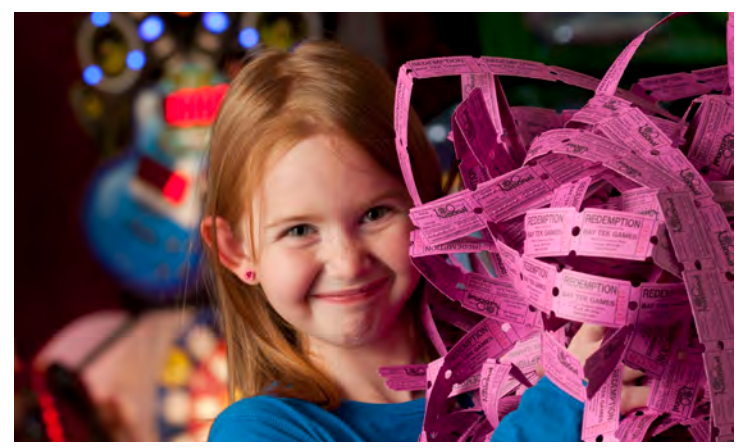

You can get this game <sup>5</sup>at www.magic-play.eu

## **GAME SPECIFICATIONS**

| WEI          | GHT              | POWER RE                 | QUIREME    | ΕΝΤ  | S          |
|--------------|------------------|--------------------------|------------|------|------------|
| NET WEIGHT   | 450 LBS.         | INPUT VOLTAGE            | 100 to 120 | /    | 220 to 240 |
| SHIP WEIGHT  | 500 LBS.         | RANGE                    | VAC        |      | VAC        |
| DIMEN        | SIONS            | INPUT FREQUENCY<br>RANGE | 50 HZ      | /    | 60 HZ      |
| WIDTH        | 45.25"           | MAX START UP             | OP         | ER/  | ATING      |
| DEPTH        | 45.25"           | CURRENT                  | CL         | JRF  | RENT       |
| HEIGHT       | 85.5" to 111.75" | 2.2 AMPS @ 115 VAC       | 2.6 AMF    | PS ( | 2 115 VAC  |
| OPERATING TI | EMPERATURE       | 1.1 AMPS @ 230 VAC       | 1.3 AMF    | PS @ | 230 VAC    |
| FAHRENHEIT   | 80-100           |                          | <b>I</b>   |      |            |
| CELSIUS      | 26.7-37.8        |                          |            |      |            |

## **SAFETY PRECAUTIONS**

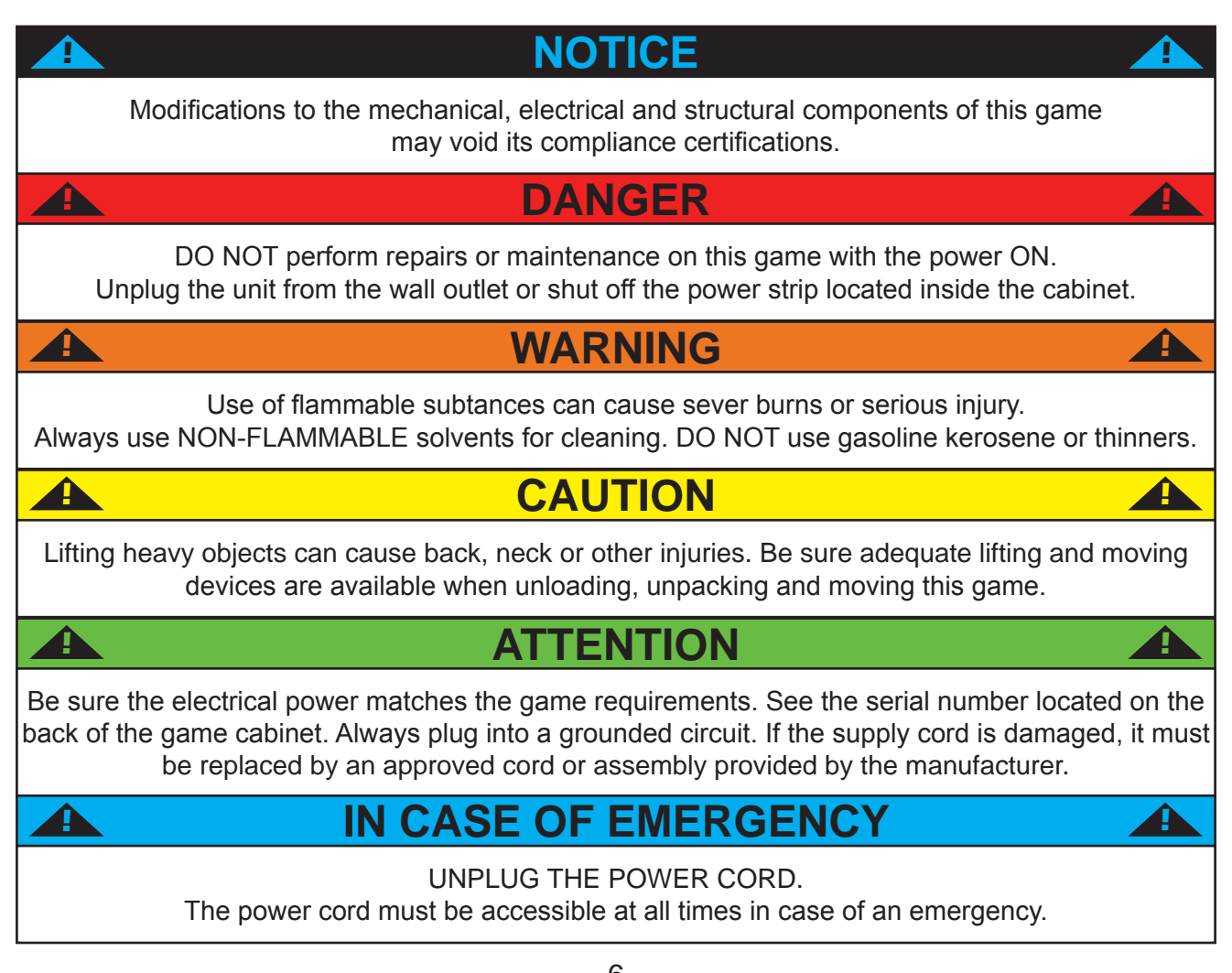

You can get this game <sup>6</sup>at www.magic-play.eu

## **HEIGHT MODIFICATION OPTIONS**

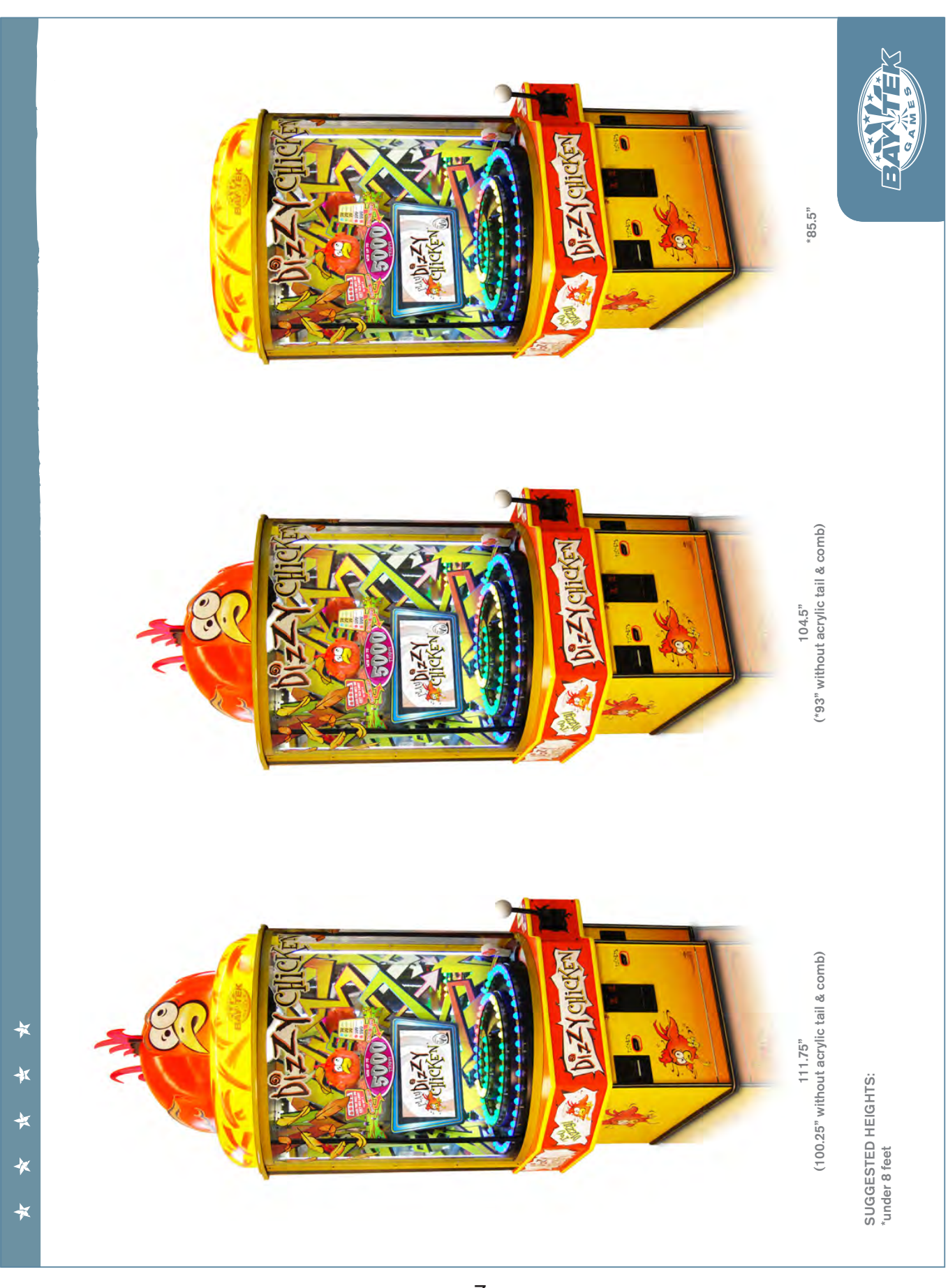

You can get this game <sup>7</sup>at www.magic-play.eu

## **MARQUEE MODIFICATION GUIDE**

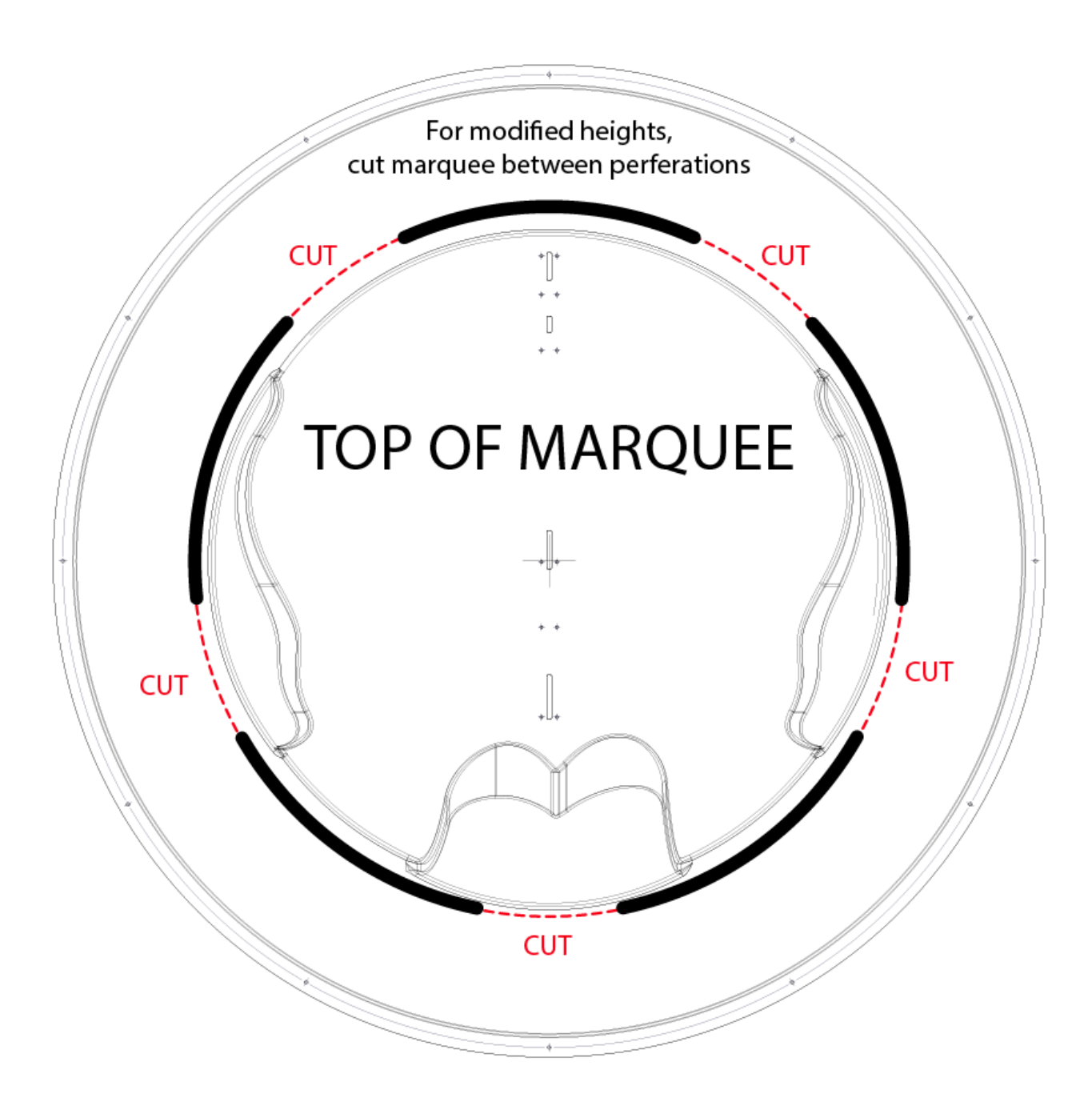

## **QUICK SETUP GUIDE**

Place the game in its desired location. See height adjustment options on pages 7-8 if necessary.

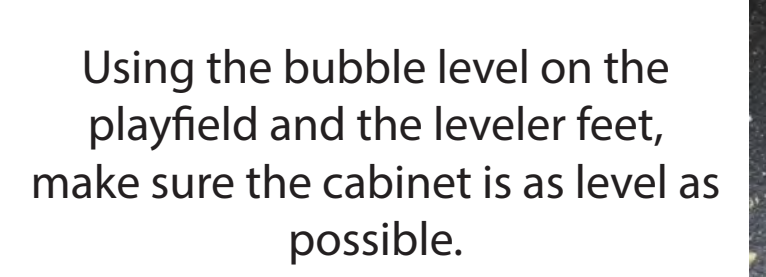

Plug the power cable into a

cabinet to the on position.

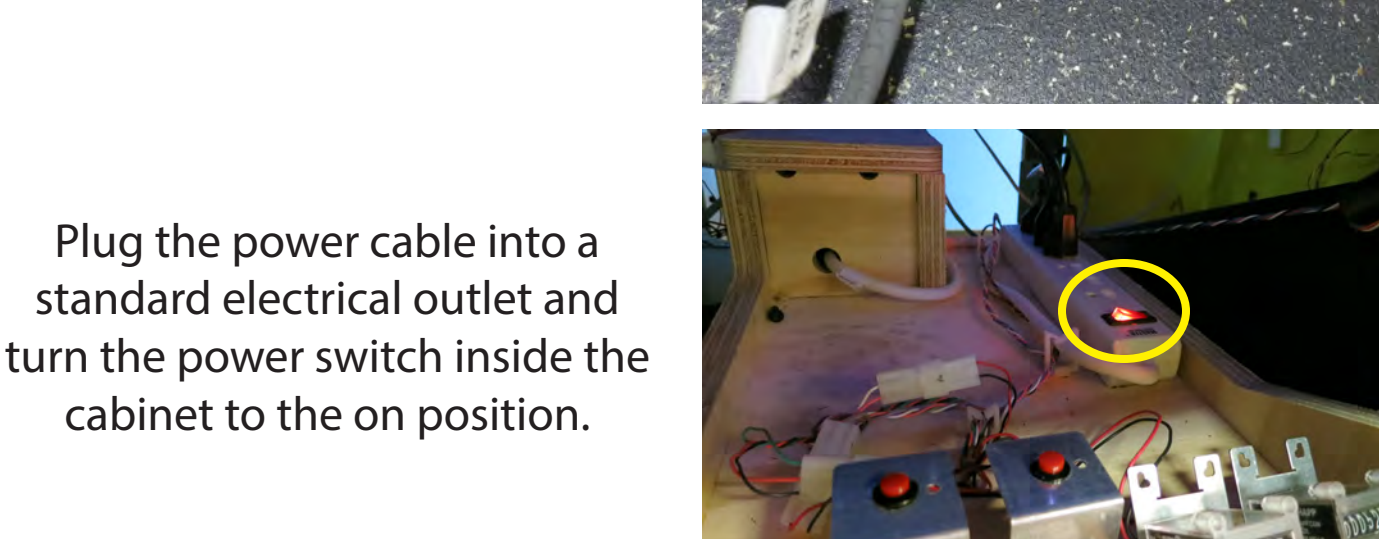

Wait for the game to boot up, then enter the menu and calibrate the camera (see page 20 for instructions).

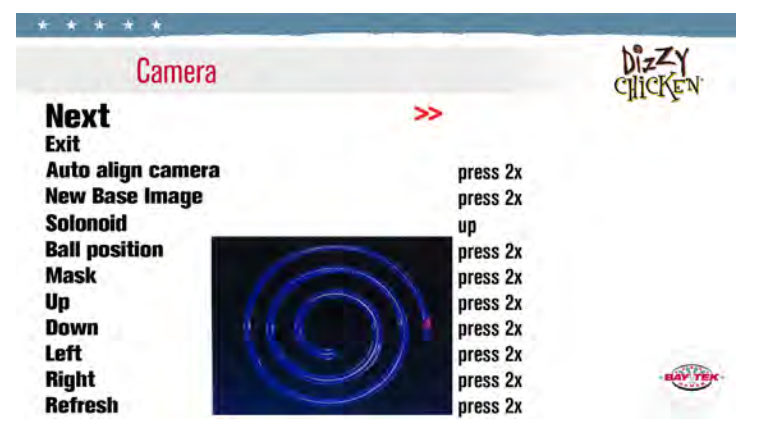

## **DIP SWITCH SETTINGS**

The dip switch bank is located on the mainboard, inside the front door of the game.

\*factory default settings are highlighted below

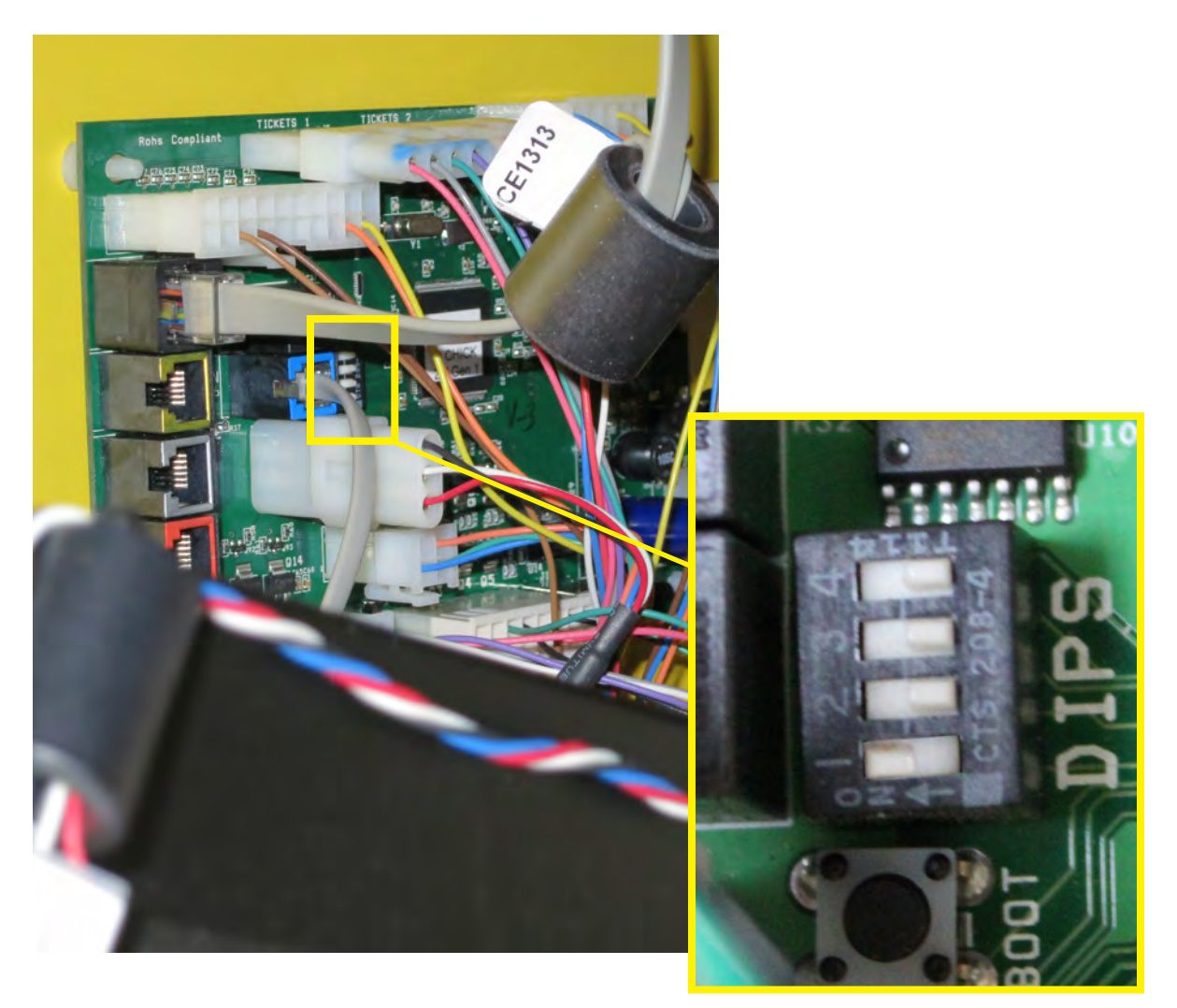

| SWITCH | DESCRIPTION                                     | ON      | OFF     |
|--------|-------------------------------------------------|---------|---------|
| 1      | Analog Meter Units                              | (games) | (coins) |
| 2      | Stored Credits/Tickets Owed<br>(on power cycle) | (store) | (clear) |
| 3      | not used                                        |         |         |
| 4      | not used                                        |         |         |

## MAIN MENU FUNCTIONS

Hold down the **MENU** button inside the front door of the cabinet for 2 seconds to open the main menu on the monitor.

Press **MENU** to scroll through the options, and **SELECT** to choose your settings.

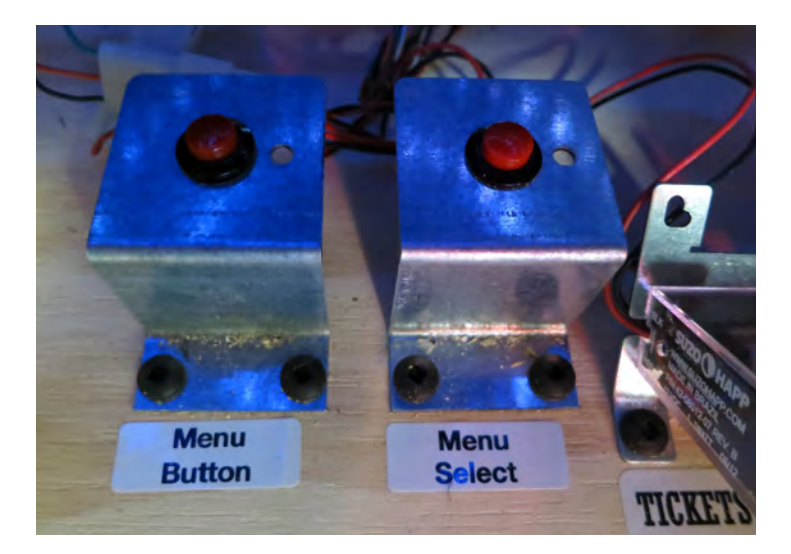

| * * * * *              |                  | the second second second second second second second second second second second second second second second s |
|------------------------|------------------|----------------------------------------------------------------------------------------------------|
| Standard Game Settings |                  | DIZZY                                                                                                    |
| Next<br>Exit           | >>               | officer 2. 4                                                                                                   |
| Credits per game       | 4                |                                                                                                    |
| Master volume %        | 40               |                                                                                                    |
| Game volume %          | 40               |                                                                                                    |
| Attract volume %       | 30               |                                                                                                    |
| Divide tickets by two  | Disabled         |                                                                                                    |
| Fixed ticket pattern   | 0                |                                                                                                    |
| Game timeout           | 30s              |                                                                                                    |
| Clear credits          | press 5x         |                                                                                                    |
| Clear tickets          | action activated | BAYTER                                                                                                    |

### **CREDITS PER GAME**

Set the desired number of credits per game. The factory default is highlighted below.

| 0 | 1 | 2 | 3 | 4 | 5 | 6 | 7 | 8 | 9 | 10 |
|---|---|---|---|---|---|---|---|---|---|----|
|   |   |   |   |   |   |   |   |   |   |    |

### **MASTER VOLUME**

Set the desired master volume. Neither game volume nor attract volume will exceed the master. The factory default is highlighted below.

| 0<br>(off) | 10 | 20 | 30 | 40 | 50 | 60 | 70 | 80 | 90 | 100 |
|------------|----|----|----|----|----|----|----|----|----|-----|
|------------|----|----|----|----|----|----|----|----|----|-----|

### **GAME VOLUME**

Set the desired game volume. This sets the volume of the sounds during gameplay. The factory default is highlighted below.

| 0<br>(off) | 10 | 20 | 30 | 40 | 50 | 60 | 70 | 80 | 90 | 100 |
|------------|----|----|----|----|----|----|----|----|----|-----|
|------------|----|----|----|----|----|----|----|----|----|-----|

### ATTRACT VOLUME

Set the desired game volume. This sets the volume of the game while it is not in play. The factory default is highlighted below.

| 0<br>(off) | 10 | 20 | 30 | 40 | 50 | 60 | 70 | 80 | 90 | 100 |
|------------|----|----|----|----|----|----|----|----|----|-----|
|------------|----|----|----|----|----|----|----|----|----|-----|

### **DIVIDE TICKETS BY 2**

When enabled, this function will cause the game to dispense 1 physical ticket for every 2 tickets won. The factory default is highlighted below.

| ENABLED | DISABLED |
|---------|----------|
|---------|----------|

### **FIXED TICKET PAYOUT**

Setting this to any value but 0 will cause the game to pay out a set number of tickets for each game played. The factory default is highlighted below.

| $\begin{array}{c c c c c c c c c c c c c c c c c c c $ |
|--------------------------------------------------------|
|--------------------------------------------------------|

### **GAME TIME-OUT**

When enabled, this function will cause the game to forfeit a player's turn if they have not hit the ball in the allotted time.

The factory default is highlighted below.

| OFF | 15 sec | 30 sec | 45 sec | 1 min | 2 min | 3 min | 4 min | 5 min |
|-----|--------|--------|--------|-------|-------|-------|-------|-------|
|     |        |        |        |       |       |       |       | 1     |

### **CLEAR CREDITS**

Press the select button 5 times consecutively while Clear Credits is selected to clear any credits on the game.

This will display "Credits Cleared" once completed.

### **CLEAR TICKETS**

Press the select button 5 times consecutively while Clear Tickets is selected to clear any tickets the game owes.

This will display "Action Activated" once completed.

## **GAME-SPECIFIC OPTIONS**

| * * * * *                  |         |           |
|----------------------------|---------|-----------|
| Game Specific              |         | DIZZY     |
| Next<br>Exit               | >>      | chter ken |
| Bonus zone light count     | 7       |           |
| Blue ticket value          | 10      |           |
| Purple ticket value        | 20      |           |
| Orange ticket value        | 30      |           |
| Red ticket value           | 100     |           |
| Green ticket value         | 500     |           |
| *Bonus* Green ticket value | 2500    |           |
| Bonus Round                | Enabled |           |
|                            |         | BAY TEK   |
|                            |         |           |

### **BONUS ZONE LIGHT COUNT**

This setting adjusts how many red lights are in the "red light zone". The factory default is highlighted below.

| 1 3 5 | 7 | 9 | 11 |
|-------|---|---|----|
|-------|---|---|----|

### **BLUE TICKET VALUE**

This setting adjusts how many tickets are won when the ball lands on **BLUE**. The factory default is highlighted below.

| 1 | 2 | 3 | 4 | 5 | 6 | 7 | 8 | 9 | 10 | 11 | 12 | 13 | 14 | 15 |
|---|---|---|---|---|---|---|---|---|----|----|----|----|----|----|
|   |   |   |   |   |   |   |   |   |    |    |    |    |    | 1  |

### PURPLE TICKET VALUE

This setting adjusts how many tickets are won when the ball lands on **PURPLE**. The factory default is highlighted below.

| 1 | 2 | 3 | 4 | 5 | 6 | 8 | 10 | 12 | 14 | 16 | 18 | 20 | 30 | 40 |
|---|---|---|---|---|---|---|----|----|----|----|----|----|----|----|
|---|---|---|---|---|---|---|----|----|----|----|----|----|----|----|

### **ORANGE TICKET VALUE**

This setting adjusts how many tickets are won when the ball lands on **ORANGE**. The factory default is highlighted below.

### **RED TICKET VALUE**

This setting adjusts how many tickets are won when the ball lands on **RED**. The factory default is highlighted below.

| 4 | 6 | 8 | 10 | 20 | 30 | 40 | 50 | 75 | 100 | 150 | 200 | 250 | 300 | 500 |
|---|---|---|----|----|----|----|----|----|-----|-----|-----|-----|-----|-----|
|   |   |   |    |    |    |    |    |    |     |     |     |     |     |     |

### **GREEN TICKET VALUE**

This setting adjusts how many tickets are won when the ball lands on **GREEN**. The factory default is highlighted below.

| 8 | 10 | 20 | 30 | 50 | 75 | 100 | 150 | 200 | 250 | 300 | 500 | 750 | 1000 | 2000 |
|---|----|----|----|----|----|-----|-----|-----|-----|-----|-----|-----|------|------|
|---|----|----|----|----|----|-----|-----|-----|-----|-----|-----|-----|------|------|

### **GREEN BONUS TICKET VALUE**

This setting adjusts how many tickets are won in the bonus round when the ball lands on **GREEN** again. The factory default is highlighted below.

| 20 | 50 | 80 | 100 | 150 | 200 | 250 | 500 | 800 | 1000 | 2000 | 2500 | 3000 | 5000 | 10000 |
|----|----|----|-----|-----|-----|-----|-----|-----|------|------|------|------|------|-------|
|----|----|----|-----|-----|-----|-----|-----|-----|------|------|------|------|------|-------|

### **BONUS ROUND**

This setting turns the bonus round on and off. The factory default is highlighted below.

| ENABLED | DISABLED |
|---------|----------|
|---------|----------|

Please turn to pages 43-72 for alternate ticket pattern printouts to be placed inside the game.

## **DEFAULT TICKET PAYOUT SETTINGS**

\* \* \* \* \*

| Game Specific              |         | DIZZY     |
|----------------------------|---------|-----------|
| Next<br>Exit               | >>      | chici & d |
| Bonus zone light count     | 7       |           |
| Blue ticket value          | 10      |           |
| Purple ticket value        | 20      |           |
| Orange ticket value        | 30      |           |
| Red ticket value           | 100     |           |
| Green ticket value         | 500     |           |
| *Bonus* Green ticket value | 2500    |           |
| Bonus Round                | Enabled |           |
|                            |         | PAN TEN   |

The factory default pattern is shown above in the snapshot of the acutal menu screen.

While each light's ticket value is individually adjustable, we recommend using the table on the following page to change your payout pattern if necessary. These are tested patterns with proven ticket output.

Once again, the factory defaults are highlighted in yellow in the table as well.

When you decide to change a ticket pattern on your Dizzy Chicken game, please use the replacement display cut outs in the back of this manual to inform your customers of the ticket payout details.

## ALTERNATE TICKET PAYOUT SETTINGS

| PATTERN  | AVG. TIX<br>PER GAME | 5 LIGHT<br>BONUS ZONE       | 7 LIGHT<br>BONUS ZONE        | 10 LIGHT<br>BONUS ZONE       |
|----------|----------------------|-----------------------------|------------------------------|------------------------------|
|          | 3-4                  | 1/2/4/20/100                | <mark>2/3/5/8</mark> /100    | <mark>1/2/4/8</mark> /100    |
| A        | BONUS<br>VALUE       | 0                           | 0                            | 0                            |
|          | 6-9                  | <mark>4/8/12/16/2</mark> 0  | <mark>4/8/10/16/2</mark> 0   | <mark>4/8/10/16/2</mark> 0   |
| В        | BONUS<br>VALUE       | 500                         | 100                          | 50                           |
| 6        | 10-13                | <mark>8/10/15/30/5</mark> 0 | <mark>6/8/15/30/</mark> 50   | <mark>6/8/15/20/5</mark> 0   |
|          | BONUS<br>VALUE       | 1000                        | 500                          | 100                          |
|          | 14-20                | 10/16/20/40/100             | <b>10/16/20/40/100</b>       | <mark>8/10/20/40/</mark> 100 |
|          | BONUS<br>VALUE       | 2500                        | 1000                         | 500                          |
| -        | 24-28                | 10/20/30/50/500             | 10/20/30/50/500              | 10/20/30/50/250              |
| <b>E</b> | BONUS<br>VALUE       | 2500                        | 1000                         | 500                          |
| -        | 30-36                | 10/20/50/100/500            | 10/20/30/100/500             | 10/20/40/50/500              |
| · ·      | BONUS<br>VALUE       | 5000                        | 2500                         | 1000                         |
|          | 48-54                | 10/20/40/50/1000            | 10/20/50/200/1000            | 10/30/50/150/500             |
| G        | BONUS<br>VALUE       | 5000                        | 2500                         | 1000                         |
|          | 60-66                | 10/30/100/500/1000          | 10/30/100/250/1000           | 10/30/100/200/500            |
|          | BONUS<br>VALUE       | 5000                        | 2500                         | 1000                         |
|          | 14-20                | 10/20/30/40/100             | <mark>6/20/30/40/</mark> 100 | <mark>4/10/20/50/100</mark>  |
|          | BONUS<br>VALUE       | 800                         | 800                          | 800                          |

# **STATISTICS**

#### \* \* \*

| 0 |    |      |     |     |
|---|----|------|-----|-----|
| N | 10 | ŤI ( | oti | 00  |
| O | 0  | UG   | ъu  | 0.0 |
| - |    |      |     |     |

| Next                | >>            |
|---------------------|---------------|
| Exit                |               |
| Clear Statistics    | stats cleared |
| Tickets out         | 0             |
| Credits in          | 0             |
| Blue lands          | 0             |
| Orange lands        | 0             |
| Purple lands        | 0             |
| Red lands           | 0             |
| Green lands         | 0             |
| *Bonus* Green lands | 0             |

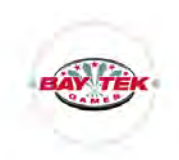

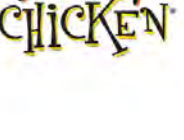

## DIAGNOSTICS

# Diagnostics

**Next** Exit Dispense Tickets Solonoid Sticklights Spiral color test

\*

\*

÷

\*

>>

press up Action Action

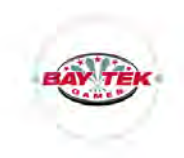

### **SOLENOID (BALL RELEASE)**

Turning on the solenoid will release the ball into the launch position for testing purposes.

### SPIRAL COLOR TEST

Turning on the spiral color test will cycle the colors of all playfield lights between red, green, blue and yellow. This will assist in locating any dim or burned out LEDs in the spiral.

## **CAMERA MENU**

| * * * * *         |          |          |
|-------------------|----------|----------|
| Camera            |          | DIZZY    |
| Next<br>Exit      | >>       | -liter & |
| Auto align camera | press 2x |          |
| New Base Image    | press 2x |          |
| Solonoid          | up       |          |
| Ball position     | press 2x |          |
| Mask              | press 2x |          |
| Up D              | press 2x |          |
| Down " u k        | press 2x |          |
| Left              | press 2x | 10       |
| Right             | press 2x | BAY TEK  |
| Refresh           | press 2x |          |

### **AUTO ALIGN CAMERA**

BEFORE CALIBRATING: be sure the ball is in the home position at the bottom of the spiral.

Press the Select button twice to re-image the scoring camera. This process will take a minute or two.

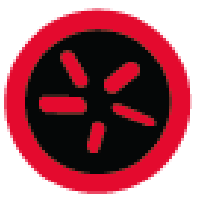

After completion of the calibration, verify that the ball position reads "0". If it does not, a small warning symbol (right) will appear and stay on-screen until the camera is re-calibrated.

If the symbol continues to appear after several attempts, manually adjust the mask with the directional commands until it fits as well as possible onto the spiral.

### **BALL POSITION**

This mode will display the location of the ball anywhere on the track. The spaces are numbered from 1 to 100, starting at the bottom.

### **MINIGEN BOARD PINOUT**

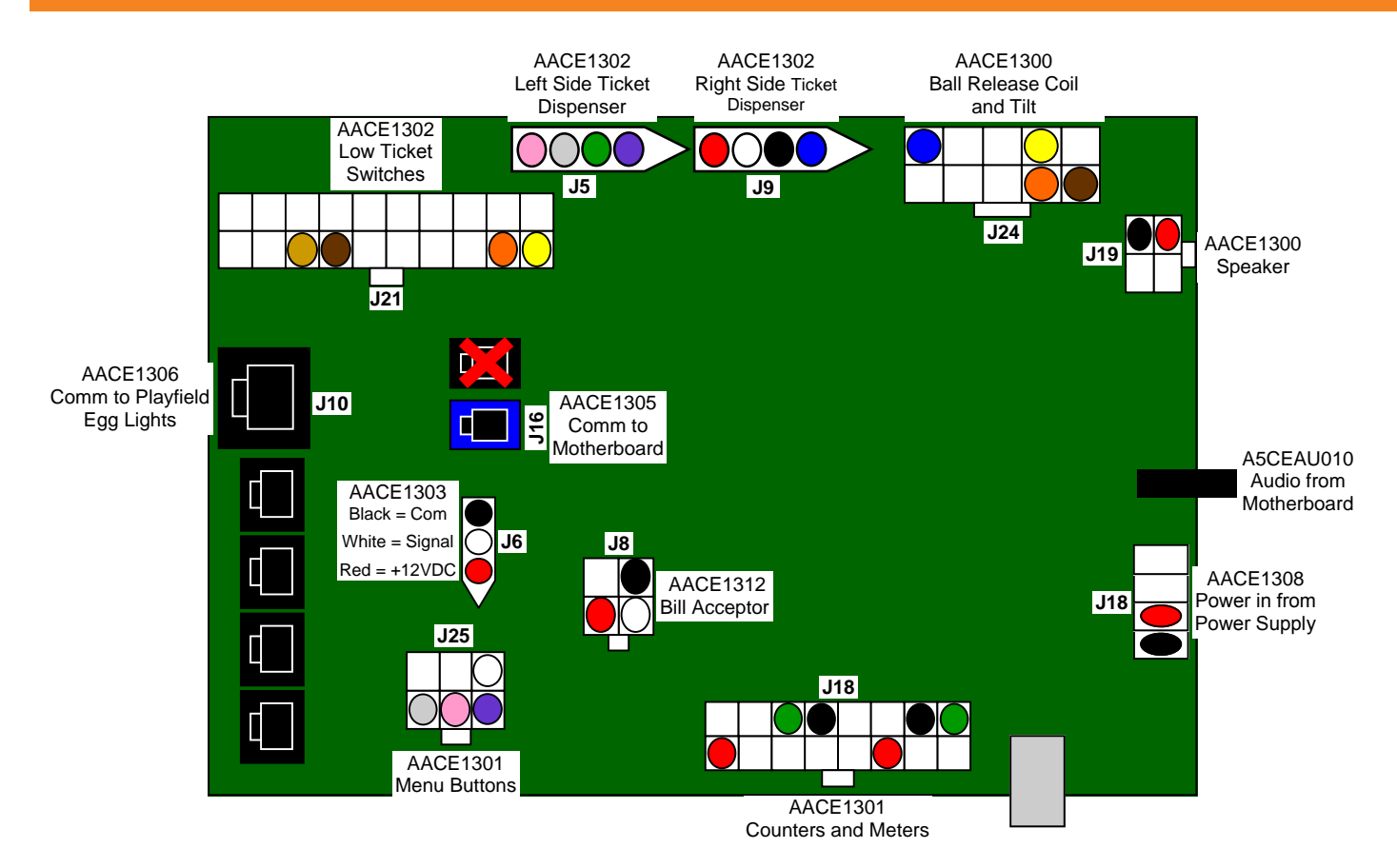

## **COIN SWITCH/TICKET DISPENSER WIRING**

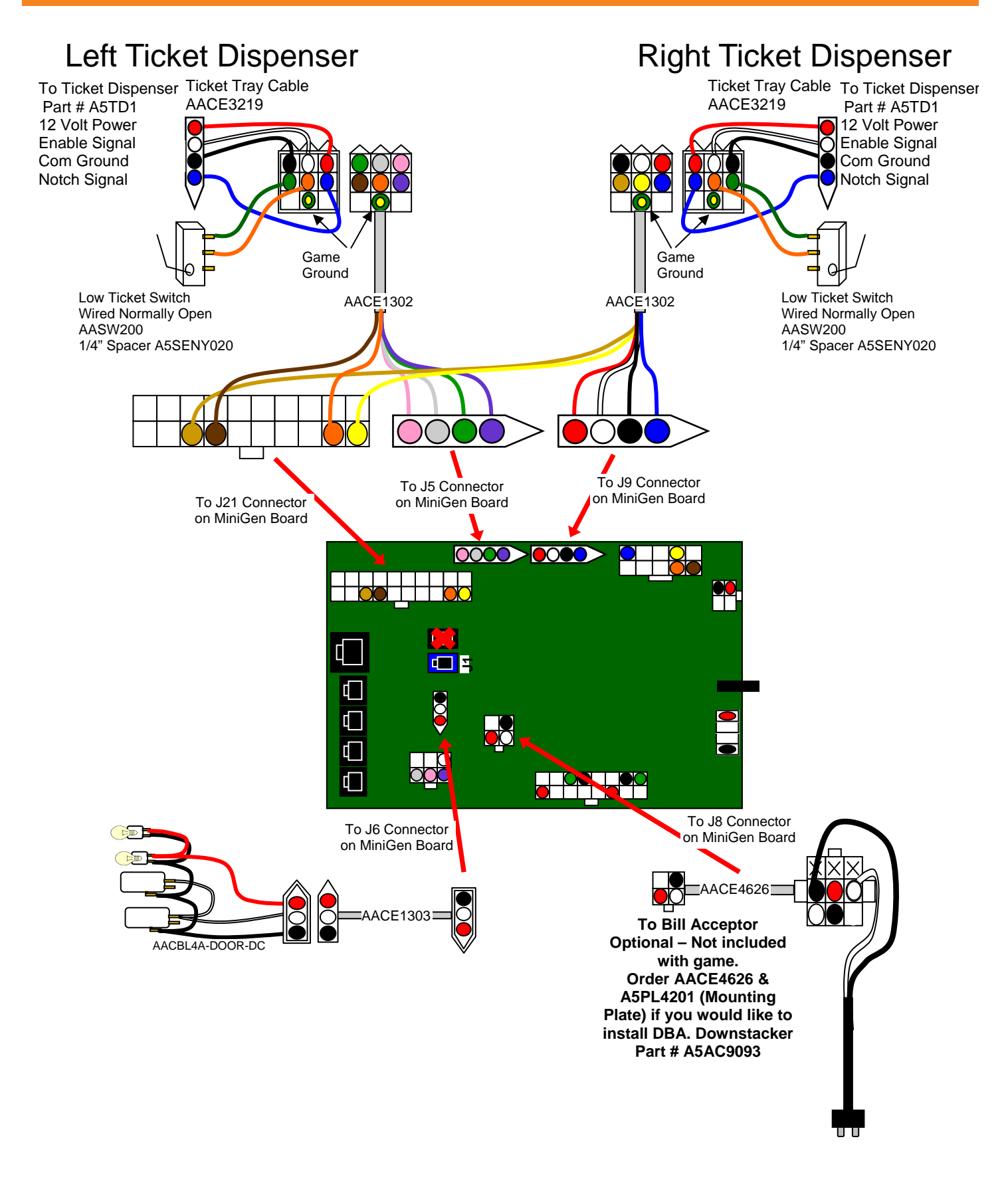

## **BUTTONS, SPEAKERS, LIGHTS ETC. WIRING**

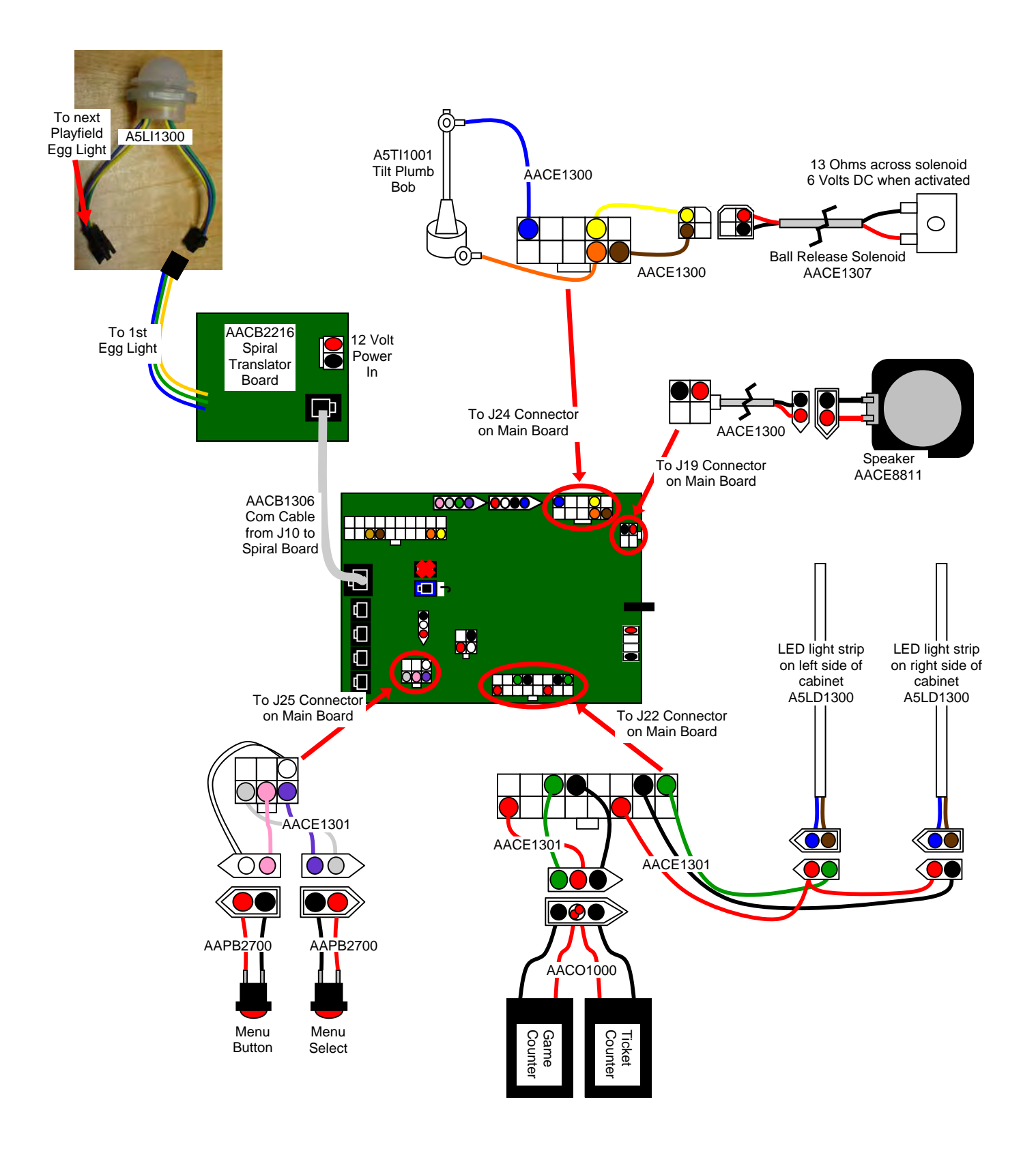

### **AC/ POWER SUPPLY WIRING**

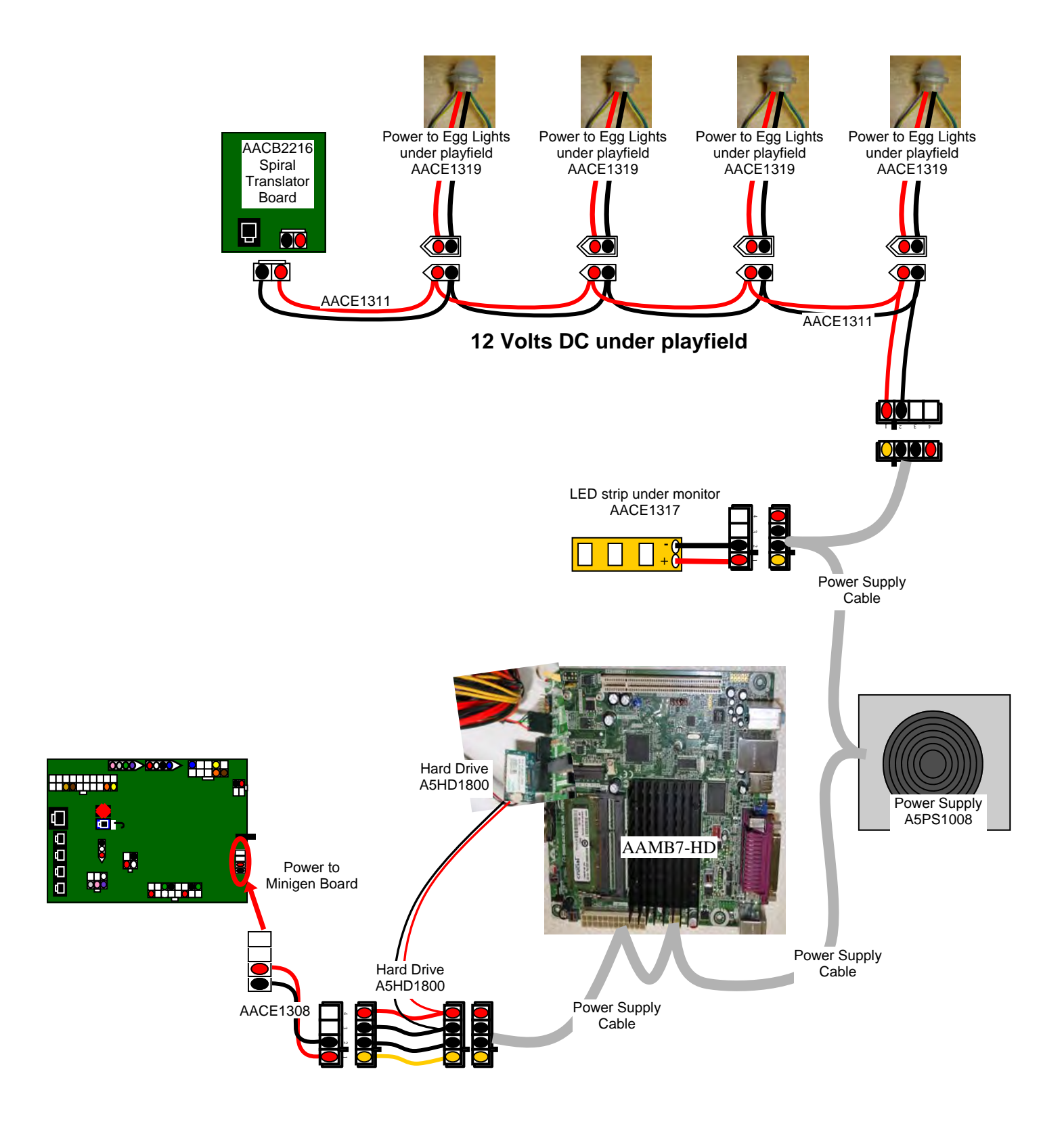

## **AC WIRING**

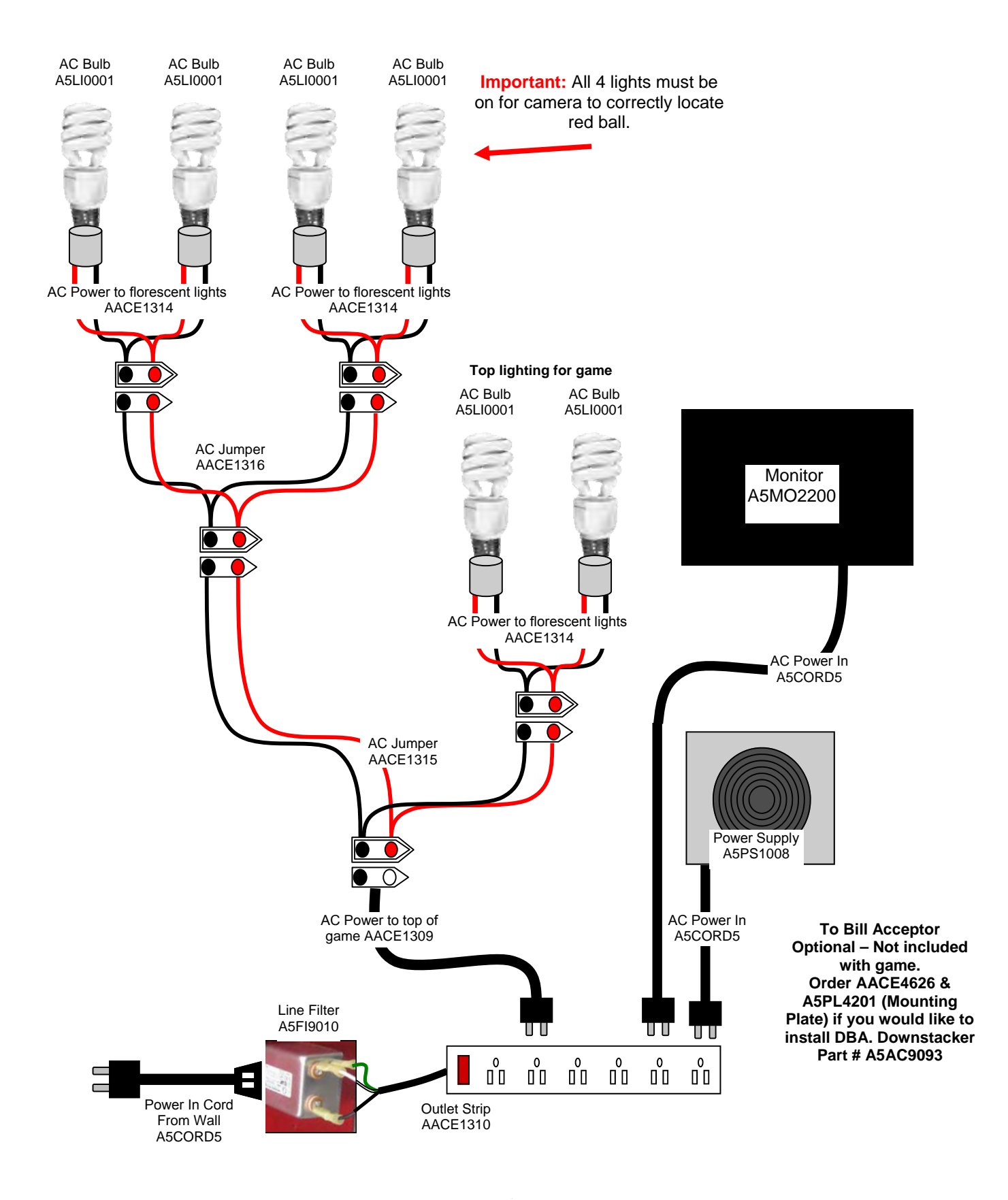

## **MOTHERBOARD COMMUNICATION WIRING**

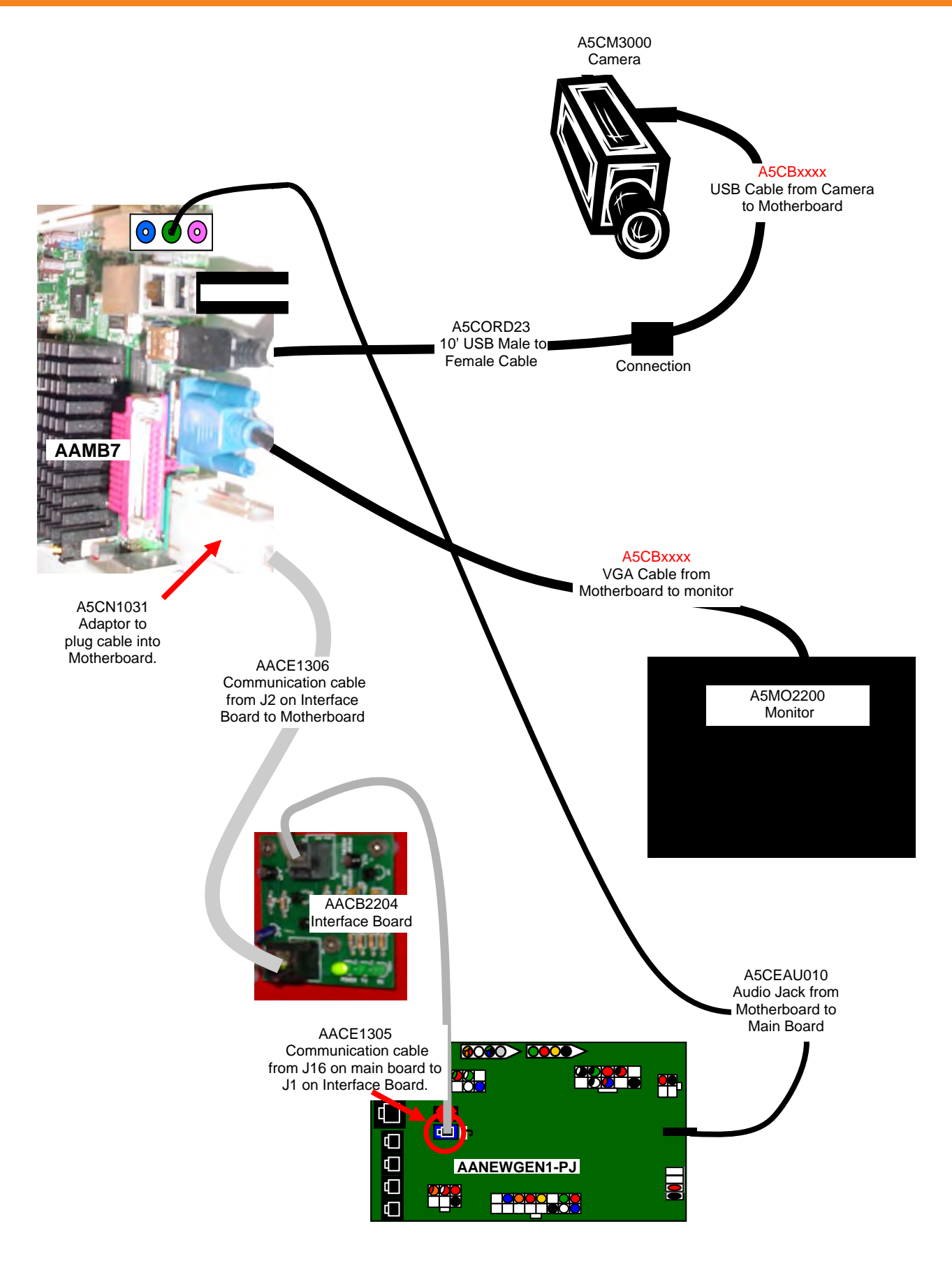

### Troubleshooting Strategy

Use common sense and a systematic method of troubleshooting to determine the exact problem, probable cause and remedy. Use the process of elimination to find the faulty component. Always check for the simple and obvious causes first such as unplugged, loose or broken wires and bad sensors, bent, pinched, stuck or jammed components.

| Problem                                           | Probable Cause                                                    | Remedy                                                                                                    |
|---------------------------------------------------|-------------------------------------------------------------------|----------------------------------------------------------------------------------------------------|
| No power to the game.<br>No lights on at all.     | Unplugged.<br>Circuit breaker tripped.                            | Check wall outlet.<br>Reset power strip breaker switch or building circuit breaker.                                                                                                    |
|                                                   | Power strip faulty.<br>Faulty cable/power supply.                 | Change plug position, replace if needed.<br>See Power Supply diagnostic below.                                                                                                    |
| AC Light and Bill Acceptor<br>on.                 | Power supply unplugged.                                           | Insure unit is plugged into power strip.                                                                                                    |
| But everything else off.                          | Rocker Switch.                                                    | Make sure rocker switch is                                                                                                    |
| (Power Supply not ON)                             | Power supply shutting down because of 12 V overload.              | See power supply diagnostics to isolate bad component. A bad motor or 12 volt short would cause this.                                                                                     |
|                                                   | Faulty power supply.                                              | See Power Supply Diagnostic below.                                                                                                    |
|                                                   | Check for power to Bill Acceptor.                                 | Acceptor should cycle stacker at game power up. If not, check cable connections.                                                                                                    |
| Dollar Bill Acceptor not functioning.             | Dirt or debris in acceptor slot.                                  | Refer to "How to Clean Bill Acceptor"<br>Or clean with bill reader cleaning card.<br>(A5CC9000)                                                                                           |
| Ensure Bill Acceptor is set to<br>"Always Enable" | Pinched, broken, or disconnected wiring.                          | Check wiring from bill acceptor<br>to Main Board. (AACE9109)<br>Repair or replace wiring harness.<br>Check J9 connector on Main Board<br>Make sure wires are secure in connectors.        |
|                                                   | Bill acceptor problem.                                            | Refer to troubleshooting section of dollar bill<br>acceptor manual included with this game or<br>the diagnostics label of the back of the unit.                                           |
| Game not coining up.                              | Ensure game makes sound when coin switch is triggered.            | Check coin switches—both should be wired<br>normally open. If one switch is "closed" the<br>other will not work either.<br>Check wiring to main board.<br>Cable AACBL4A-DOOR-DC, AACE1303 |
|                                                   | Verify communication<br>between motherboard and<br>Minigen board. | Refer to "No Communication between boards" troubleshooting section.                                                                                                    |
|                                                   | Game set to large amount of credits per game.                     | Check Game Setup Menu. Ensure Coins/<br>Credits per Game is set. Default = 4.                                                                                                    |

| Problem P                                                                                                    | robable Cause                                                                                                    | Remedy                                                                                                    |
|----------------------------------------------------------------------------------------------------|----------------------------------------------------------------------------------------------------|----------------------------------------------------------------------------------------------------|
| Monitor shows nothing at all on power on.                                                                                                    | Power cable unplugged from monitor.                                                                                                    | Ensure power is plugged into bottom of monitor, down to power strip.                                                                                                    |
| Peel marquee from right bottom of monitor.                                                                                                    | Power strip faulty                                                                                                    | Change plug position, replace if needed (AACE1310)                                                                                                    |
| Push ON button on<br>monitor.                                                                                                    | Faulty power cable for monitor                                                                                                    | Check A5CORD5 to ensure 110 volts to<br>Monitor.                                                                                                    |
| PL 2210                                                                                                    | Re-Boot game and check for any<br>errors on monitor. Power game<br>down, wait 10 seconds, then<br>power game ON to reset.                                                                                                    | If error shows on monitor, refer to suggestions below.                                                                                                    |
|                                                                                                    | Faulty monitor.                                                                                                    | Replace monitor. (A5MO2200)                                                                                                    |
| Monitor shows "No<br>Signal" then black.<br>Re-Boot game to see if prob-<br>lem still exists.<br>Power game down, wait 10<br>seconds, then power game<br>ON to reset.<br>Motherboard/power sup-<br>ply is not working.                                                                                                    | <ul> <li>Faulty power supply - Check for<br/>12 Volts and green LED on moth-<br/>erboard</li> <li>Monitor VGA cable unplugged.</li> <li>Faulty or loose RAM</li> <li>Large power connector unplugged<br/>on motherboard.</li> <li>Small 12 Volt power connector<br/>unplugged on motherboard.</li> </ul> | Refer to Monitor/Motherboard Power Supply           Diagnostics for further diagnostic information.                                                                                                    |
| No Sound<br>Motherboard creates<br>sound, AACB1800 board<br>amplifies it.                                                                                                    | Volume set to zero in menu.<br>Disconnected, loose or broken<br>wires.                                                                                                    | Enter Machine Setup Menu and verify:<br>Game Volume & Attract Volume is not zero<br>Check connections and reseat audio cable<br>from motherboard to MiniGen board.<br>Cables # AACE8811, AACE1300, and<br>A5CEAU010.    |
| AANEWGEN1-PJ<br>AANEWGEN1-PJ<br>Advised at a state of the state of the state | U010<br>ck from<br>oard to<br>Board                                                                                                    | Unplug audio jack cable (A5CEAU010) from<br>motherboard, plug into MP3 player and see if<br>music is amplified and comes out of speaker.<br>If Yes - then motherboard is faulty.<br>If No - then Minigen may be faulty. |
|                                                                                                    | Faulty speaker.                                                                                                    | Replace speaker. AACE8811                                                                                                    |

| Proble                   | m                           |                                              | Probable Cause                                                                 |             | Remedy                                                                                                    |
|--------------------------|-----------------------------|----------------------------------------------|--------------------------------------------------------------------------------|-------------|----------------------------------------------------------------------------------------------------|
|                          |                             |                                              | Faulty power supply -<br>and green LED on mo                                   | Che<br>thei | eck for 12 Volts Provard.                                                                                                    |
|                          | Monitor says                | onitor says                                  | Monitor VGA cable un                                                           | pluį        | gged.                                                                                                    |
| Monitor                  | fo<br>af<br>up              | r 5 seconds<br>ter power -                   | Faulty or loose RAM                                                            |             |                                                                                                    |
| not<br>working.          | TI                          | nen dark.                                    | Large power connector unplugged                                                |             |                                                                                                    |
| Power                    |                             |                                              | Small 12 Volt power c                                                          | onn         | ector unplugged on motherboard.                                                                                                    |
| down, wait<br>10 seconds |                             |                                              | Refer to Monitor/Moth<br>diagnostic information                                | erb<br>on.  | oard Power Supply Diagnostics for further                                                                                                   |
| up again.                | M<br>no                     | onitor has<br>othing at all                  | Power cable unplugge from monitor.                                             | d           | Ensure power is plugged into back of monitor,<br>down to power strip.                                                                       |
|                          | or                          | n power up.                                  | Faulty monitor.                                                                |             | Replace monitor. (A5MO2200)                                                                                                    |
|                          | E<br>so                     | rror on<br>creen at                          | Display stops at "No<br>bootable device inse<br>boot disk and press ar<br>key" | ert<br>ny   | Flashdrive unplugged from board or faulty<br>Refer to "Monitor shows No Boot Device<br>on screen" section.                                  |
|                          | Re<br>se                    | e-Boot game to<br>e if problem<br>Il exists. | Display shows "Sleep<br>Mode" on screen.                                       |             | Power Supply or Motherboard not communicating correctly with monitor. Refer to "Monitor shows Sleep Mode on screen" section.                |
|                          | Power game<br>down, wait 10 |                                              | Display shows<br>"GNU Grub" on screen.                                         |             | Internal Linex software not detecting boot loader.<br>Refer to "Monitor shows GNU Grub " section.                                           |
|                          | pc<br>to                    | ower game ON<br>reset.                       | Display shows "Kerne<br>panic – unable to mou<br>root" on screen.              | l<br>nt     | Faulty or loose RAM<br>Refer to "Monitor shows Kernel panic – unable to<br>mount root" section.                                             |
|                          |                             |                                              | Display shows anythin<br>other than Dizzy<br>Chicken software on<br>Screen.    | g           | Motherboard is not loading or running program.<br>Refer to "Monitor shows anything other than Dizzy<br>Chicken software on screen" section. |
| Menu Button              |                             | Disconnected<br>broken wires.                | l, loose or                                                                    | Ch<br>PJ    | eck connections from pushbutton to AANEWGEN1-<br>board. Cables # AAPB2700 and AACE1301                                                      |
| does not wor             | ĸ.                          | Faulty button                                | unication between                                                              | Tes         | st button and replace. (AAPB2700)                                                                                                    |
|                          |                             | motherboard                                  | and Minigen                                                                    | sho         | poting section.                                                                                                    |
|                          |                             | Faulty AACB                                  | 1800 board.                                                                    | Re          | place AANEWGEN1-PJ board.                                                                                                    |

| Problem                                                                                                    |                                                       | Probable Cause                                                                                                    | Remedy                                                                                                    |
|----------------------------------------------------------------------------------------------------|-------------------------------------------------------|----------------------------------------------------------------------------------------------------|----------------------------------------------------------------------------------------------------|
| Monitor shows "No Boot De-<br>vice" on screen.<br>Re-Boot game to see if problem still<br>exists.<br>Power game down, wait 10 seconds,<br>then power game ON to reset.                                    |                                                       |                                                                                                    | Small clip-in hard drive is not being seen by<br>computer.<br>Push on spring clip and gently remove from<br>motherboard. Re-install and power on game.<br>Try in different slot on motherboard.<br>Replace hard drive. (A5HD1800)<br>Replace motherboard. (AAMB7-HD) |
| Monitor shows "Sleep I<br>on screen.<br>Re-Boot game to see if pro-<br>exists.<br>Power game down, wait 10<br>then power game ON to res                                                                   | Mode"<br>blem still<br>seconds,<br>set.               | Power Supply or<br>Motherboard not<br>communicating<br>correctly with monitor.                                       | Check power supply voltage.<br>Replace power supply. (A5PS1008)<br>Ensure both power supply connections are<br>secure to motherboard.<br>Refer to Monitor/Motherboard Power Supply<br>Diagnostics<br>Replace motherboard. (AAMB7-HD)                                 |
| Monitor shows "GNU G<br>on screen.<br>Re-Boot game to see if pro-<br>exists.<br>Power game down, wait 10<br>then power game ON to res                                                                     | blem still<br>seconds,<br>set.                        | Internal Linex software not detecting boot loader.                                                                   | Turn off game and plug keyboard into<br>Motherboard. Turn on game.<br>Press "enter" on keyboard when that screen<br>comes on.<br>Game will now boot normally.                                                                                                    |
| Monitor shows<br>"Kernel panic-unable<br>to mount root" on<br>screen.                                                                                                    | Faulty or loose RAM                                   |                                                                                                    | Separate metal tabs on sides of RAM, it will<br>flip up to remove.<br>Re-install and Re-Boot game to see if problem<br>still exists.<br>Power game down, wait 10 seconds, then<br>power game ON to reset.<br>Replace motherboard. (AAMB7-HD)                         |
| Monitor shows any-<br>thing else other than<br>Prize Hub program on<br>screen.<br>Re-Boot game to see if<br>problem still exists.<br>Power game down, wait<br>10 seconds, then power<br>game ON to reset. | Motherboard has trouble<br>loading or running program |                                                                                                    | Small 12 Volt power connector unplugged<br>on motherboard.<br>Large power connector unplugged on<br>Motherboard<br>Faulty or loose RAM<br>Faulty motherboard - Replace faulty board.<br>(AAMB7-HD)                                                                   |
| <b>Monitor problems</b><br>Blurry Monitor<br>Too bright, or dim.                                                                                                    | Remove<br>Press the<br>This m<br>Verify the           | marquee in front of monitor<br>e auto button to select Auto<br>ay take a few seconds.<br>at the screen looks good an | d image is centered.                                                                                                    |

| Problem                                                                     | Р                                                             | robable Cause                                                                                       |                                                                                                    |                                                                         | Remedy                                                                                                    |  |
|-----------------------------------------------------------------------------|---------------------------------------------------------------|----------------------------------------------------------------------------------------------------|----------------------------------------------------------------------------------------------------|-------------------------------------------------------------------------|----------------------------------------------------------------------------------------------------|--|
|                                                                             |                                                               |                                                                                                    | Opto Sensor on ticket<br>dispenser dirty.                                                                                                    |                                                                         | Blow dust from sensor and clean with isopropyl alcohol.                                                                                      |  |
| Tickets or                                                                  |                                                               | Faulty ticket dispe                                                                                 |                                                                                                    | enser.                                                                  | Replace with working dispenser to isolate the problem. (A5TD1)                                                                               |  |
| Tickets do<br>not dispense                                                  | not match tickets con                                         | ning                                                                                                | Notch on tickets cut too shallow.                                                                                                    |                                                                         | Flip tickets and load upside-down to have large cut notch toward opto sensor.                                                                |  |
| or Wrong<br>amount<br>dispensed.                                            | out of gam                                                    | ie.                                                                                                 | Faulty cable. Disconnected, loose or broken wires.                                                                                                    |                                                                         | Check connectors from ticket dispensers to<br>MiniGen board. Check for continuity.<br>Cables AACE3219, AACE1302                              |  |
|                                                                             |                                                               |                                                                                                    | Faulty Main Boar                                                                                                    | d.                                                                      | Replace MiniGen board. (AANEWGEN1-PJ)                                                                                                    |  |
| Check for the<br>correct<br>amount of<br>tickets show-<br>ing on<br>Monitor | Tickets on<br>monitor do<br>match ticke<br>coming ou<br>game. | es<br>ets<br>t of                                                                                   | Settings in Menu<br>incorrect.                                                                                                    | are                                                                     | Enter Menu and check certain areas:<br>Divide Tickets By 2<br>Blue Light Value<br>Yellow Light Value<br>Red Light Value<br>Green Light Value |  |
|                                                                             |                                                               |                                                                                                    | Camera not seeir                                                                                                    | ng ball                                                                 | Green Bonus Round Value                                                                                                    |  |
| Low Tickets                                                                 | Tickets ar                                                    | are empty in ticket tray Load tick switch wir                                                       |                                                                                                    | Load ticke<br>switch wire                                               | ts into tray. Ensure tickets hold down micro                                                                                                 |  |
| monitor Faulty cable.<br>Ioose or broke                                     |                                                               | ole. D<br>roke                                                                                      | Disconnected, Check con<br>en wires. board. Che                                                                                                    |                                                                         | nectors from low ticket switches to MiniGen<br>eck for continuity. (AACE3219, AACE1302)                                                      |  |
|                                                                             | Faulty low tic                                                |                                                                                                    | ket switch. Inspect sw                                                                                                    |                                                                         | itch and replace if needed. (AASW200)                                                                                                    |  |
|                                                                             | Faulty Mir                                                    | niGer                                                                                               | n Board                                                                                                    | Replace M                                                               | linigen Board. (AANEWGEN1-PJ)                                                                                                    |  |
| No Communio<br>between boar<br>Monitor is glit<br>Game does no              | cation<br>ds.<br>ching.<br>ot coin up                         | n Main Board and wiring to coin s<br>Check green LED's on Serial I<br>"Power"<br>"TX" & "RX" blinki |                                                                                                    | ing to coin s<br>on Serial Ir<br>"Power"<br>"RX" blinkir                | witch OK.<br>hterface board.<br>solid ON<br>hg very fast,                                                                                    |  |
|                                                                             |                                                               | lf "F                                                                                               | Power" is not sol                                                                                                    | id ON                                                                   | If "TX" & "RX" are not blinking very fast                                                                                                    |  |
| Game <b>has</b> au<br>"clinking" soun<br>speakers wher<br>switch triggere   | dio track<br>d from<br>t coin<br>d.                           | Er<br>pli<br>m<br>Re<br>Veri<br>maii                                                                | nsure AACE1305 (<br>ugged into blue "II<br>ain board. (J16)<br>Replace if needed<br>eplace Serial Inter<br>(AACB2204)<br>fy all dipswitches<br>n board. (AANEW | cable is<br>N" socket or<br>I.<br>face board.<br>are OFF on<br>GEN1-PJ) | Check AACE1306 to motherboard.<br>Check or replace adaptor (A5CN1031)                                                                        |  |

| Problem                                                                                                   | Probable Cause                                                                                                    | Remedy                                                                                                    |
|----------------------------------------------------------------------------------------------------|----------------------------------------------------------------------------------------------------|----------------------------------------------------------------------------------------------------|
| All Playfield Lights<br>are spiraling differ-<br>ent colors.                                              | Faulty cable. Discon-<br>nected, loose or broken<br>wires.<br>Faulty Spiral Translator<br>Board<br>Faulty MiniGen Board                                                                                 | Check large phone cable from MiniGen board, through<br>Spiral Translator Board up to one egg in the spiral.<br>Check for continuity. Cables AACE1306, AACE1302<br>Replace Spiral Translator Board. (AACB2216)<br>Replace Minigen Board. (AANEWGEN1-PJ)                                                                                 |
| Playfield Lights do<br>not light up at all.<br>Enter Diagnostic<br>menu and select<br>"Spiral Color Test" | <ul> <li>12 Volt power jumpers to spiral disconnected or faulty.</li> <li>12 Volts to Spiral Translator Board missing.</li> <li>Faulty Spiral Translator Board</li> <li>Faulty MiniGen Board</li> </ul> | 12 Volts DC is added to spiral at intervals along length.<br>Ensure all these connections are secure.<br>Check cables from egg light to Spiral Translator to Mini-<br>Gen board. Check for continuity.<br>(AACE1311, Power Supply A5PS1008)<br>Replace Spiral Translator Board. (AACB2216)<br>Replace Minigen Board. (AANEWGEN1-PJ)    |
| Playfield lights<br>have a few weird<br>colored lights.                                                   | Egg Light is faulty.<br>12 Volt power jumpers to<br>spiral disconnected or<br>faulty.<br>Faulty Spiral Translator<br>Board                                                                              | <ul> <li>Test with different egg light. Replace egg light in spiral. (A5LI1300). It could be the light before the problem, or 1st light after the problem.</li> <li>12 Volts DC is added to spiral at intervals along length. Ensure all these connections are secure.</li> <li>Replace Spiral Translator Board. (AACB2216)</li> </ul> |
| All Playfield Lights<br>are blue.<br>No communication<br>on spiral.                                       | Faulty cable.<br>Disconnected, loose or<br>broken wires.<br>Faulty Spiral Translator<br>Board<br>Faulty 1st Egg Light in<br>spiral playfield.                                                           | Check Spiral Translator Board up to 1st egg in the<br>spiral. Check for continuity.<br>Replace Spiral Translator Board. (AACB2216)<br>Communication goes into the first egg light. Simply re-<br>move connector from 1st egg light, and plug into 2nd<br>egg light to isolate a faulty 1st egg light.                                  |

| Problem P                                                                                     | robable Cause                                                               |                                                                                                    | Remedy                                                                                                    |  |  |
|-----------------------------------------------------------------------------------------------|-----------------------------------------------------------------------------|----------------------------------------------------------------------------------------------------|----------------------------------------------------------------------------------------------------|--|--|
| Tilt Alarm going off                                                                          | Game not level and is tipping.                                              | Us<br>of                                                                                                    | e leg levers on bottom of game to adjust level game.                                                              |  |  |
| too onen.                                                                                     | Plumb Bob is not adjusted properly.                                         | Lo<br>no                                                                                                    | wer or raise Plumb Bob so that the center is touching outer ring.                                                 |  |  |
|                                                                                               | Faulty cable. Disconnected, loose or broken wires.                          | Ch<br>Ch                                                                                                    | neck cables from Plumb Bob to MiniGen board.<br>neck for continuity. (AACE1300)                                   |  |  |
|                                                                                               | Remove one wire from Plumb<br>Bob to isolate problem.                       | If alarm stops - Replace Plumb Bob (A5TI1001)<br>If alarm continues - Replace Minigen Board<br>(AANEWGEN1-PJ) |                                                                                                    |  |  |
| Tilt Alarm not going                                                                          | Faulty cable. Disconnected, loose or broken wires.                          | Ch<br>Ch                                                                                                    | neck cables from Plumb Bob to MiniGen board.<br>neck for continuity. (AACE1300)                                   |  |  |
| 011.                                                                                          | Touch both wires on Plumb<br>Bob together to isolate prob-<br>lem.          | lf a<br>(A)<br>If a<br>(A)                                                                                    | alarm does work now - Replace Plumb Bob<br>5TI1001)<br>alarm doesn't work - Replace Minigen Board<br>ANEWGEN1-PJ) |  |  |
| Ball does not Release                                                                         | No 6 Volts on solenoid in test.                                             | Ins                                                                                                    | spect cable from solenoid to MiniGen board.<br>(J24) Cable part #'s: AACE1307. AACE1300                           |  |  |
| Enter Diagnostic Menu<br>and select "Solenoid                                                 | Ohms across leads.                                                          |                                                                                                    | Replace main board. (AANEWGEN1-PJ)                                                                                |  |  |
| Down"<br>Check for 6 Volts DC at                                                              | Yes - 6 Volts on solenoid in<br>test, but solenoid still doesn't<br>engage. |                                                                                                    | spect linkages on solenoid and ensure lenoid is not jammed.                                                       |  |  |
| solenoid when engaged<br>Solenoid should have                                                 |                                                                             |                                                                                                    | Ensure cabinet is level and ball rolls freely back<br>to home position. Adjust leg levelers to adjust             |  |  |
| 13 Ohms across leads.                                                                         | Solenoid should have 13<br>Ohms across leads.                               | cabinet. Clean ball track.<br>Replace solenoid. (AACE1307)                                                    |                                                                                                    |  |  |
| Ball Release stays                                                                            | No 6 Volts on solenoid.                                                     | lns<br>so                                                                                                    | spect linkages on solenoid and ensure lenoid is not jammed.                                                       |  |  |
| Open all the time                                                                             |                                                                             | Ins                                                                                                    | spect cable from solenoid to MiniGen board.                                                                       |  |  |
| Check for 6 Volts DC at solenoid when engaged                                                 | Yes - 6 Volts on solenoid.                                                  | Re                                                                                                    | eplace main board. (AANEWGEN1-PJ)                                                                                 |  |  |
| Ticket Meter does not work.                                                                   | Ensure correct number of ticket are being dispensed.                        | S                                                                                                    | Check ticket values, refer to Tickets not dispensing troubleshooting section.                                     |  |  |
| Ticket meter will click as tick-<br>ets come out of game and<br>notch is "seen" by dispenser. | Disconnected, loose or broken wires.                                        |                                                                                                    | Check connections and reseat J22 on main board. Cables # AACE1301 and AACO1000                                    |  |  |
|                                                                                               | Faulty counters.                                                            |                                                                                                    | Replace counters. AACO1000                                                                                        |  |  |

| Problem                                                       | Probable Cause                                                                                                    |                                                                                                    | Remedy                                                                                                    |  |
|---------------------------------------------------------------|----------------------------------------------------------------------------------------------------|----------------------------------------------------------------------------------------------------|----------------------------------------------------------------------------------------------------|--|
| Game Meter does not work.                                     | Meter may be counting c instead of games.                                                                                                    | oins                                                                                                    | Ensure Dipswitch # 1 on Minigen board is set to ON.                                                                                                    |  |
| Game meter can be se<br>to coin meter on dip-<br>switch # 1.  | Disconnected, loose or b wires.                                                                                                    | roken                                                                                                    | Check connections and reseat J22 on main board. Cables # AACE1301 and AACO1000                                                                                                |  |
| Game meter will click at star<br>of next game.                | t Faulty counters.                                                                                                    |                                                                                                    | Replace counters. AACO1000                                                                                                    |  |
| Coin Meter does not<br>work.                                  | Meter may be counting g instead of coins.                                                                                                    | ames                                                                                                    | Ensure Dipswitch # 1 on Minigen board is set to OFF.                                                                                                    |  |
| Coin meter can be set<br>to game meter on dip-<br>switch # 1. | <ul> <li>Disconnected, loose or b wires.</li> </ul>                                                                                                    | roken                                                                                                    | Check connections and reseat J22 on main board. Cables # AACE1301 and AACO1000                                                                                                |  |
| Coin meter will click at inser-<br>tion of each coin.         | Faulty counters.                                                                                                    |                                                                                                    | Replace counters. AACO1000                                                                                                    |  |
| Ball Does Not<br>Score                                        | Camera is not seeing anything.                                                                                                    | Check co<br>connection<br>erboard.<br>on mothe                                                                                                    | onnections from camera to motherboard. USB<br>on plugged into camera, A5CORD23 to moth-<br>Ensure USB cable is plugged into correct slot<br>erboard. Refer to Wiring Diagram. |  |
|                                                               | ighting in cabinet. Inspect li some lighting in cabinet. Camera                                                                                                    |                                                                                                    | nspect lighting in top of cabinet and side LED lights. If<br>ome lights are not ON, replace the lights.<br>Camera will not register ball in low light.                        |  |
|                                                               | Game picks winning posi-<br>tion when ball starts roll-<br>ing backwards.                                                                                                    | Ensure o<br>home po<br>Clean ba                                                                                                    | nsure cabinet is level and ball rolls freely back to<br>ome position. Adjust leg levelers to adjust cabinet.<br>lean ball track.                                              |  |
| Camera                                                        | Ball is not kicked hardBall mustBall musta "Good"                                                                                                    |                                                                                                    | must be kicked past the 1st 8 rows of lights before<br>Good Play" is registered.                                                                                              |  |
| Ball scores wrong.                                            | Ball does not score at all.<br>Camera missing spots on<br>track.<br>Lighting in cabinet.                                                                                                    | Refer to "Ball Does Not Score" section.<br>Enter Diagnostic Menu and select "Auto Align Camera"<br>Wait 2 minutes until complete and test game.<br>Inspect lighting in top of cabinet and side LED lights. If<br>the lights are not ON, replace the lights. |                                                                                                    |  |
|                                                               | Game picks winning<br>position when ball starts<br>rolling backwards.<br>Ensure cabinet is level and ball rolls freely<br>home position. Adjust leg levelers to adjust<br>Clean ball track. |                                                                                                    | a win not register built in low light.<br>abinet is level and ball rolls freely back to<br>sition. Adjust leg levelers to adjust cabinet.<br>Ill track.                       |  |
| Camera Detection<br>Error on screen                           | Camera is "seeing" the b<br>it is not supposed to be.                                                                                                    | all where                                                                                                    | If this shows on bottom left of screen, make<br>sure the ball is resting at shooter and not<br>stuck on track somewhere.                                                      |  |
|                                                               | Make sure camera is alig<br>properly.                                                                                                    | gned                                                                                                    | Go to Camera Menu and select "Auto Align<br>Camera"<br>Refer to "Ball Does not Score" section above.                                                                          |  |

## **POWER SUPPLY DIAGNOSTICS**

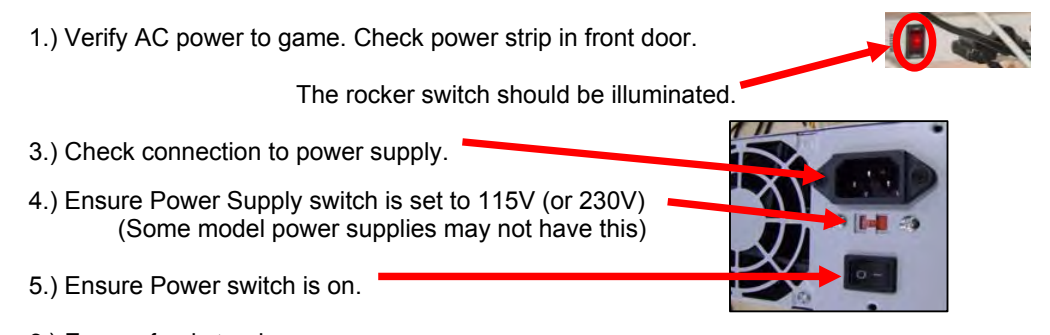

- 6.) Ensure fan is turning.
- If power supply fan is turning and there is no 12 Volt out, then replace power supply. (A5PS1008)
- If power supply fan is not turning, then continue to "Verify Power to Motherboard"

### Verify Power to Motherboard

The motherboard will turn on power supply.

If your game has no 12 volts, it may be the motherboard not turning on.

In addition - there may be a 12 volt short somewhere else in cabinet that is not allowing the power supply to turn on.

### Minimize load on power supply and isolate short

Unplug all outputs from power supply except for motherboard.

This will have power supply, motherboard, and monitor left plugged in.

If power supply, motherboard, and monitor now turn on: Plug in one component at a time to power supply to locate short.

If power supply still does not power on, then continue to steps 1,2, and 3.

- **1** Green LED on motherboard should be ON.
- **2** Check BOTH connections from power supply.

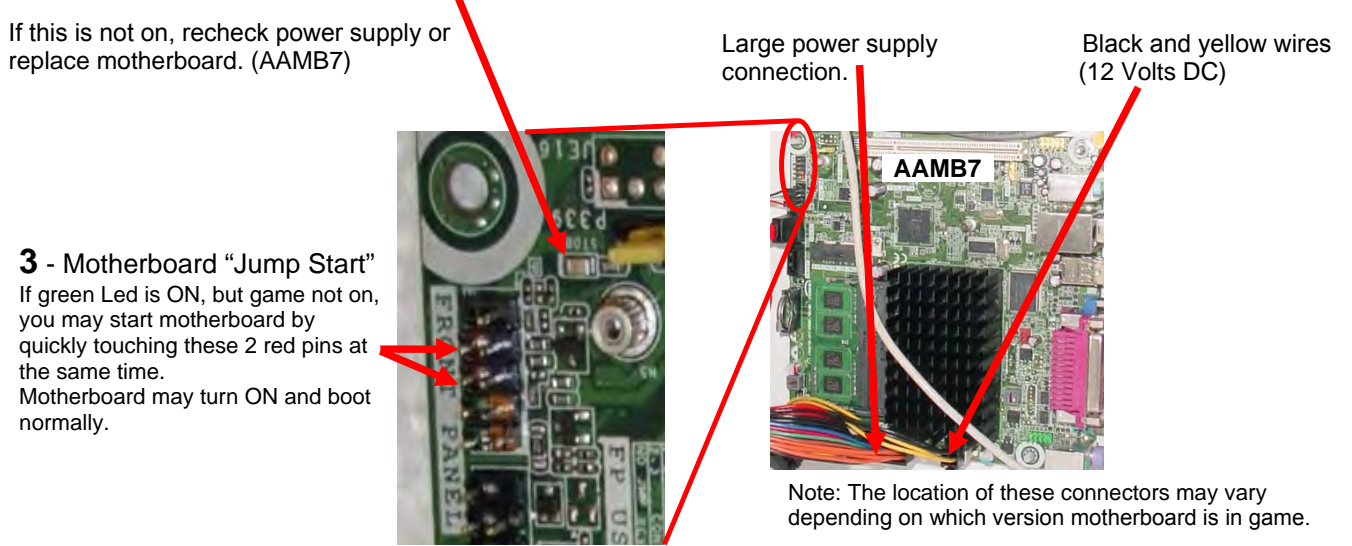

If power supply still does not power on, replace power supply. (A5PS1008), replace motherboard. (AAMB7-HD)

## **BILL ACCEPTOR DIAGNOSTICS**

### **NOTICE:**

### INSTALLING A BILL ACCEPTOR VOIDS ETL CERTIFICATION AND CE COMPLIANCE

The Dizzy Chicken Game does not come standard with a Bill Acceptor. If you would like to add one to your game, please order AACE4626 & A5PL4201 (Mounting Plate) If you would like to install DBA. Downstacker Part # A5AC9093

Note: There are many different models and brands of Bill Acceptors that are used on redemption games. Your Bill Acceptor may differ from the unit shown.

Determine if Bill Acceptor has power: Turn game ON—The bill acceptor should make noise as stacker cycles and green lights on outside bezel should flash.

If NO power: Use meter to measure 110 AC voltage at cable going into Bill Acceptor from power strip.

If power is OK: Clean Bill Acceptor path to make sure there is nothing jamming unit. Check dipswitch settings on side of acceptor.

Make sure switch # 8 is OFF for Always Enable

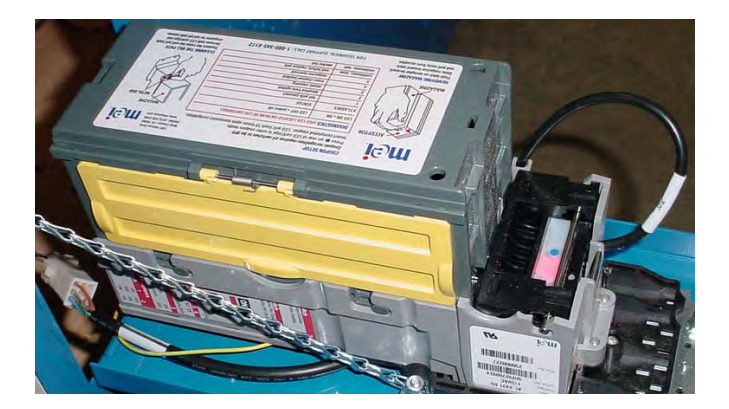

### ERROR CODES

Count the number of flashes on front bezel of Bill Acceptor and follow chart for repair.

| IIICH.                    | Press  on rear of Li<br>Insert completed cou | ED cartridge to enter coupon mode.<br>PD cartridge to enter coupon mode.<br>Pon. LED will flash 10 times upon successful encode | West Chesta, 74 1908 |
|---------------------------|----------------------------------------------|----------------------------------------------------------------------------------------------------|----------------------|
| ACCEPTOR                  | DIAGNOSTICS (RED                             | LED LOCATED ON REAR OF LED CARTRIDGE                                                                                            | enon.                |
| A Car                     | LED ON = OK                                  | LED OFF = power ott                                                                                                    | - I Dawn             |
|                           | # FLASHES                                    | STATUS                                                                                                    |                      |
| 11 1154 3                 | 1                                            | bill path jammed                                                                                                    |                      |
|                           | 2                                            | disabled from system                                                                                                    |                      |
|                           | 3                                            | needs cleaning                                                                                                    | -18.01>              |
|                           | 4                                            | cross channel blocked                                                                                                    |                      |
| MAGAZINE                  | 5                                            | magazine removed                                                                                                    |                      |
|                           | continuous, slow                             | unit failure; replace unit                                                                                                    | 1110                 |
| Push latch on association | continuous, tast                             | stacker full                                                                                                    | CLEANING THE MA      |

witch 8 Always Enable OFF Harness Enable ON witch Pulse Per Dollar OFF Pulse Per Dollar ON 56 witch \$1 \$2 \$5 Accept=ON Reject=OFF 3 Switch ON High Security High Acceptance OFF Bill Acceptance 2 Switch OFF ON 1 way ON OFF 2 way ON ON 4 way
# HOW TO: ACCESS BALL RELEASE

#### Step 1: Power game off.

Remove grey phone cable labeled CE1313 from mini gen main board.

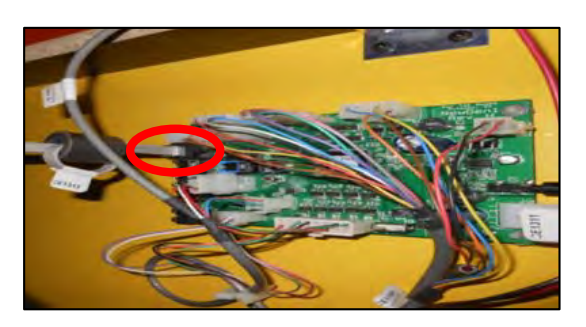

### Step 2:

Remove black and red cable labeled CE1311 from power supply cable.

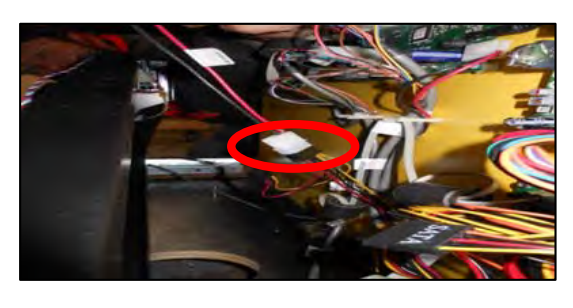

#### Step 3:

Remove front window by taking out 5 bolts on both sides of the cabinet.

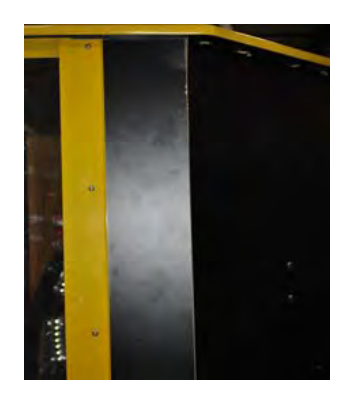

#### Step 4:

Remove the 2 bumpers that are located by the red ball.

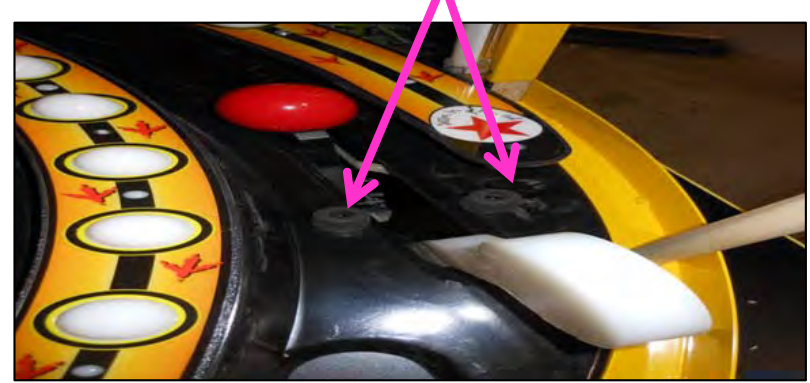

#### Step 5:

Remove the red ball from the track. Remove the 4 square head screws in the front of the playfield. There maybe 1 on each side of the playfield.

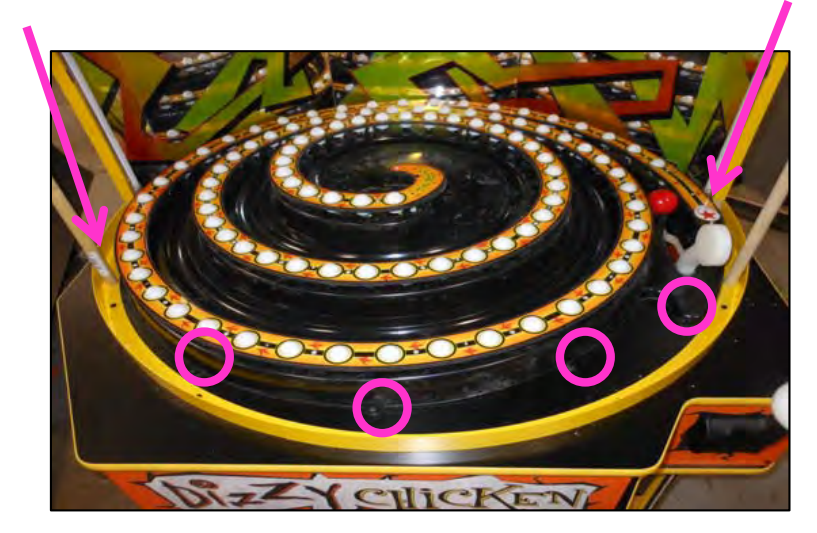

## HOW TO: RECALIBRATE CAMERA

### The camera will need to be recalibrated if new software is installed in game or if the game has been handled roughly and camera has shifted position.

Step 1: Verify all lights are ON inside cabinet. (4 up top, 2 strips along sides, 1 strip under monitor)Enter menu and go to Camera DiagnosticsUse menu buttons to enter menu and go to this screen:

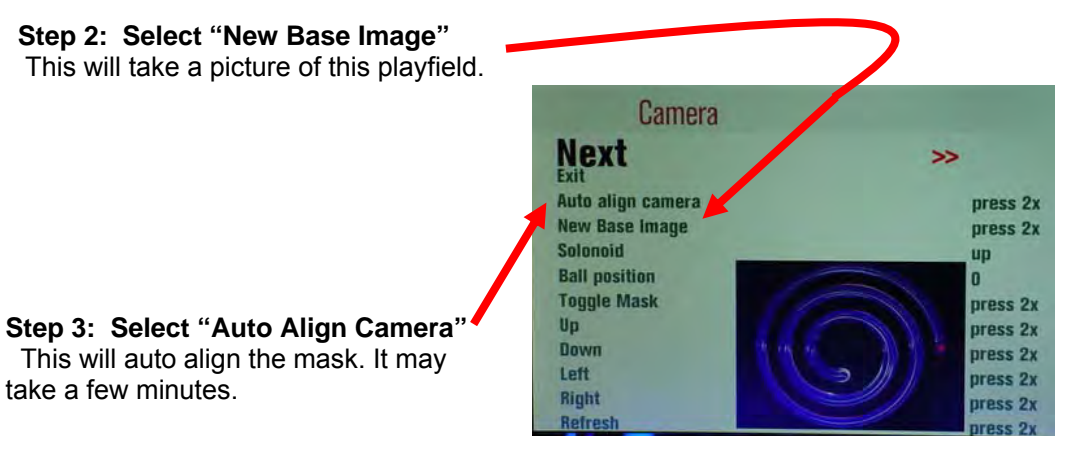

Step 4: Inspect picture on screen—Select "Up" or "Down" or "Left" or "Right" if needed.

Press buttons many times to move mask a little. Screen should look similar to this picture. Note: It is ok to see some red and yellow around mask, but be sure that it is uniform around entire mask. Step 5: Select "Solenoid" and change to down. This will lower solenoid so you can whack ball. This will lower solenoid so you can whack ball.

**Step 6:** Use handle to whack ball up spiral and watch "Ball Position" on menu screen. The ball position should go from 0 to 100 depending on how hard you whack the ball. The picture will not track ball as it only refreshes every 5 seconds.

The ball position number should track with the ball as it goes up and back down the spiral. Exit menu and test in game play to verify it is correctly.

#### Step 7: If Ball Position is not reading correctly, go back to Step 4.

Please call Baytek Service Dept. with any questions: (920) 822-3951 Ext. 1102

## **PARTS PICTURES**

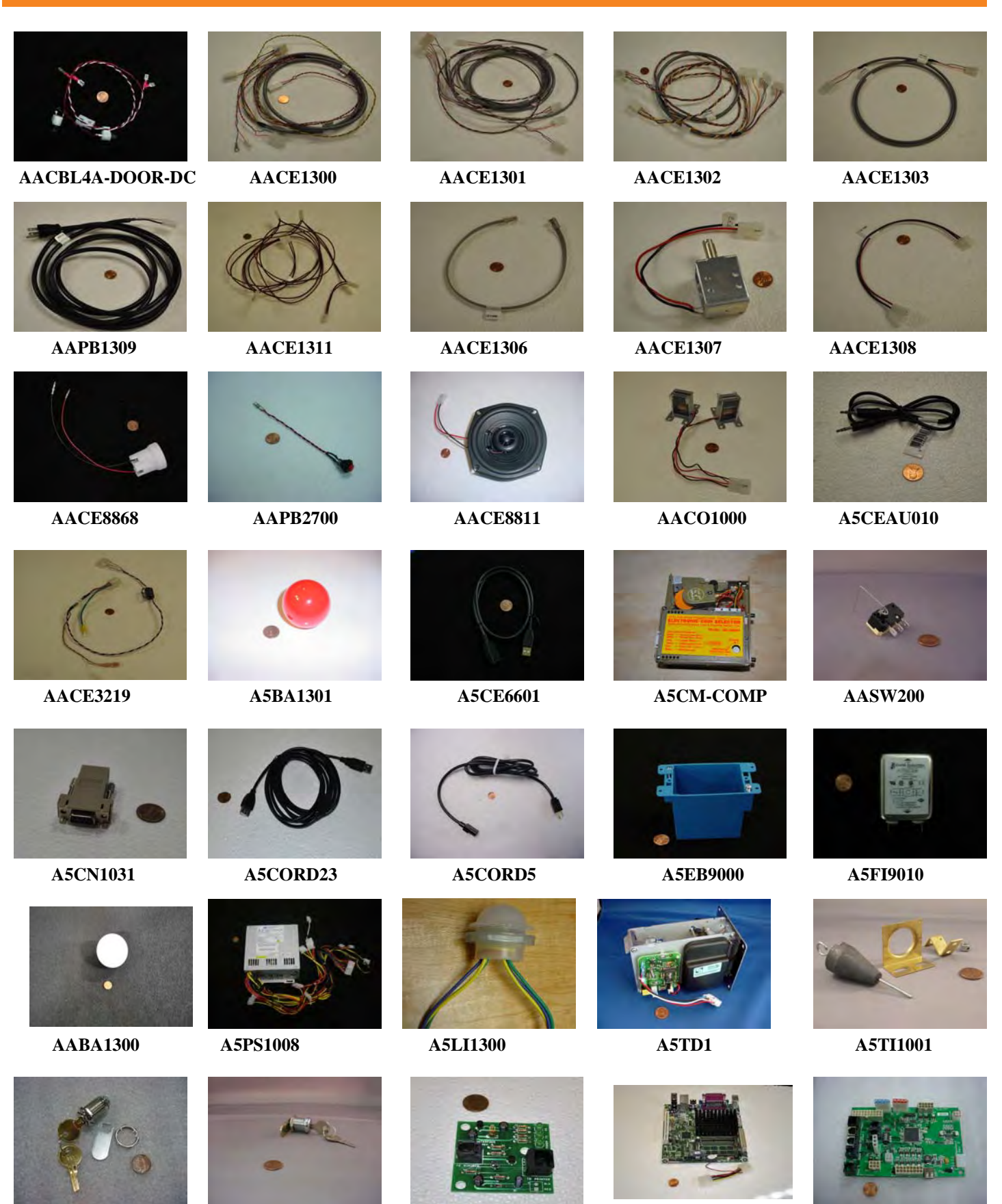

A5LK2000

A5LK5001

AAMB7-HD

AANEWGEN1-PJ

**You can get this game at www.magic-play.eu** 

...

**AACB2204** 

# **PARTS PICTURES (DECALS)**

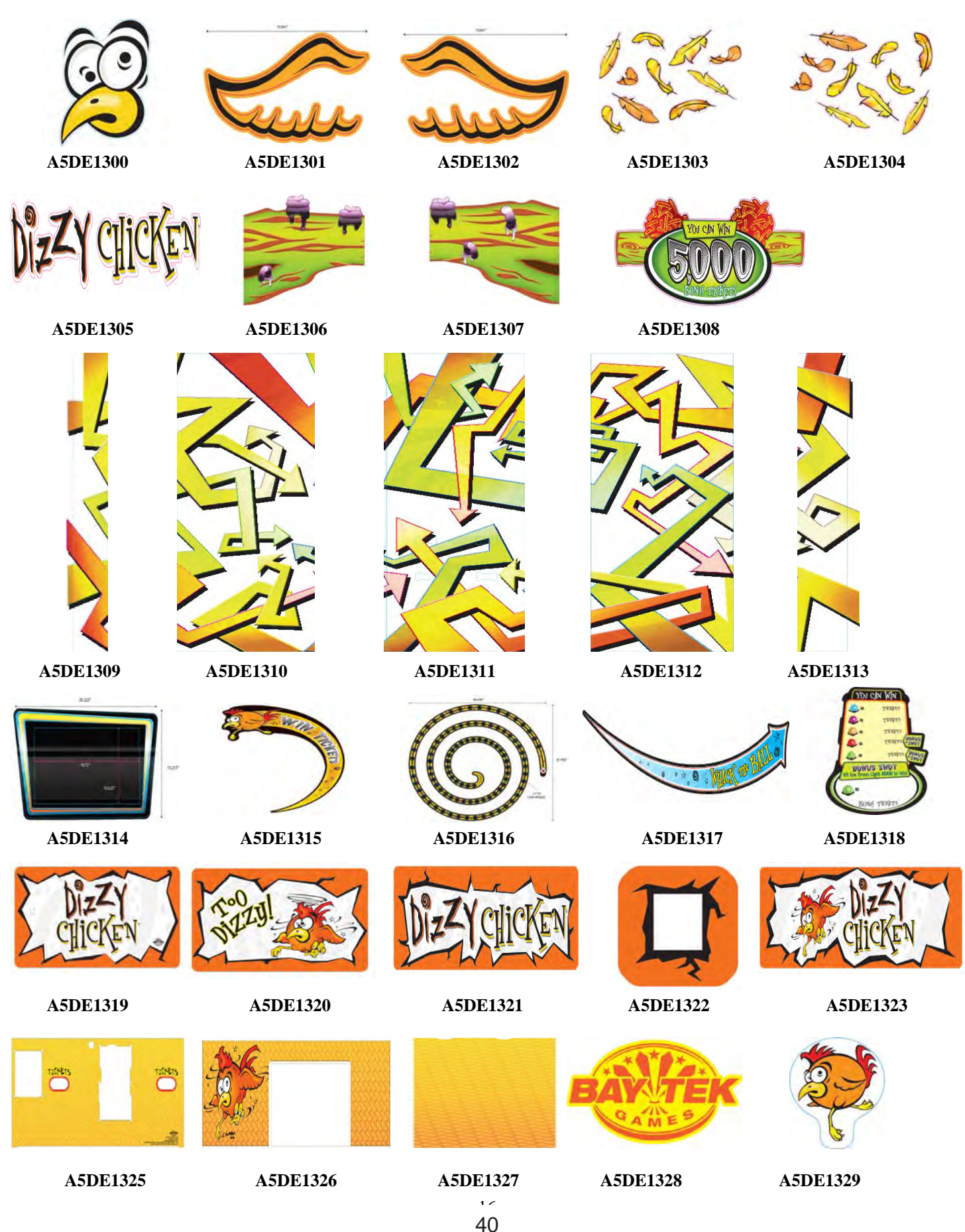

## **PARTS PICTURES**

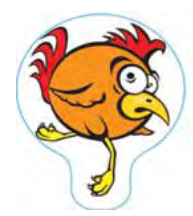

A5DE1330

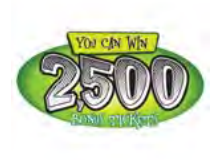

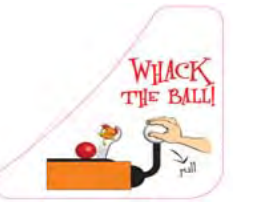

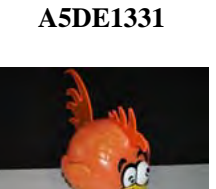

**AACH1300** 

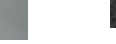

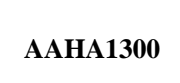

A5DE1332

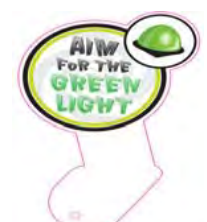

A5DE1333

**AALE1300** 

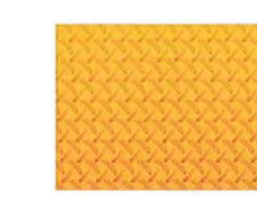

A5DE1334

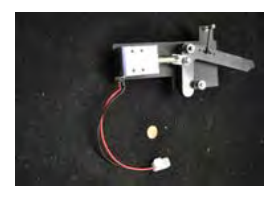

**AASO1300** 

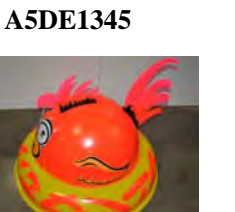

AAVF1300

**AACB2216** 

**AABW1300** 

### **DECAL IDENTIFICATION**

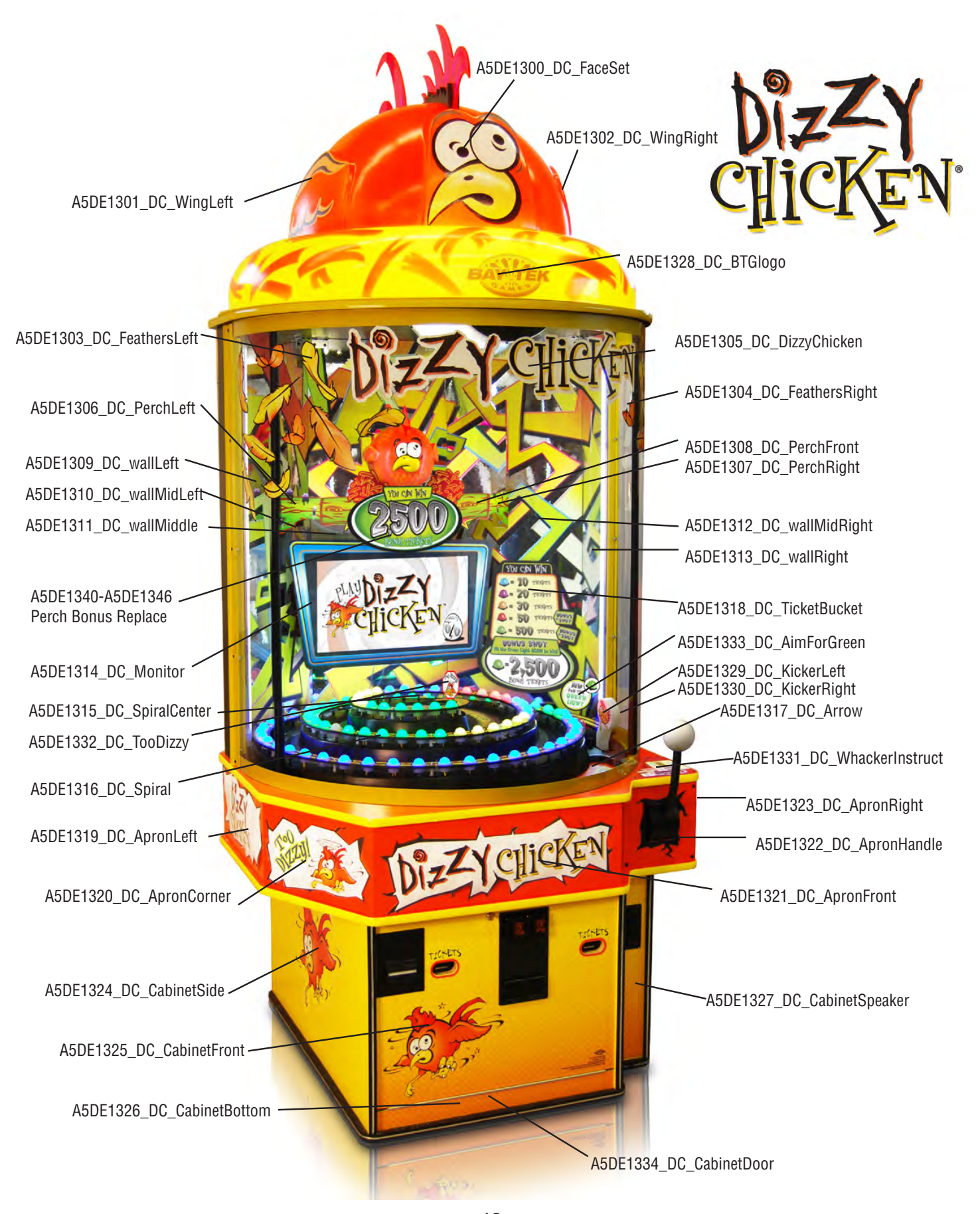

You can get this game at www.magic-play.eu

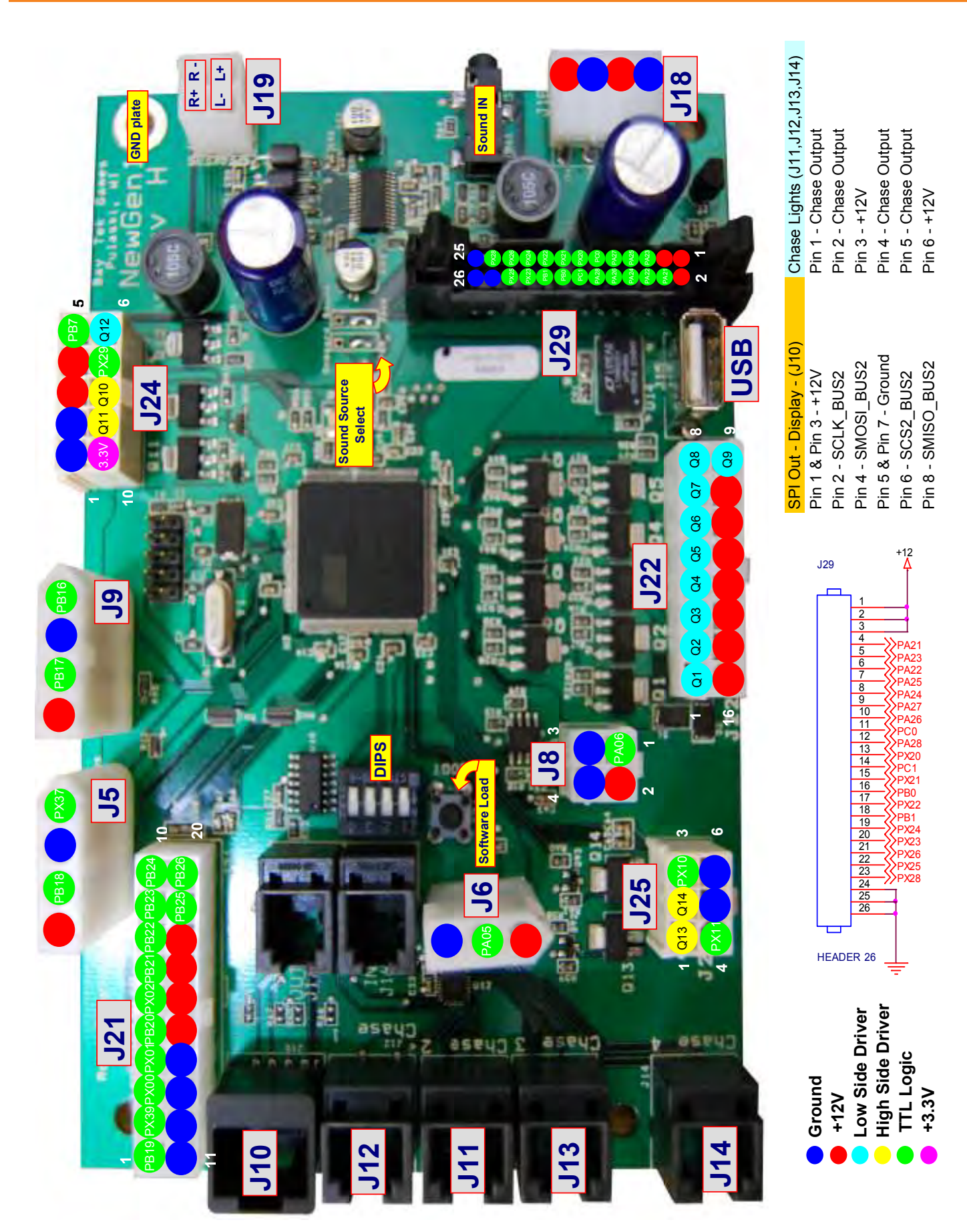

### MAINBOARD PINOUT

43 You can get this game at www.magic-play.eu

# MAINBOARD PINOUT GUIDE

## MAINBOARD PINOUT GUIDE

Ground

|           |                    |     | ŀ            |           |     |    |
|-----------|--------------------|-----|--------------|-----------|-----|----|
| PB19      |                    | J21 | <del>.</del> | +12 Volts | J29 |    |
| PX39      |                    | J21 | 0            | +12 Volts | J29 | 2  |
| PX00      |                    | J21 | ო            | +12 Volts | J29 | n  |
| PX01      |                    | J21 | 4            | PA21      | J29 | 4  |
| PB20      |                    | J21 | 5            | PA23      | J29 | 5  |
| PX02      |                    | J21 | 9            | PA22      | J29 | 9  |
| PB21      |                    | J21 | 7            | PA25      | J29 | 7  |
| PB22      |                    | J21 | 8            | PA24      | J29 | 8  |
| PB23      |                    | J21 | 6            | PA27      | J29 | 6  |
| PB24      | Coin Lockout       | J21 | 10           | PA26      | J29 | 10 |
| Ground    |                    | J21 | 11           | PCO       | J29 | 11 |
| Ground    |                    | J21 | 12           | PA28      | J29 | 12 |
| Ground    |                    | J21 | 13           | PX20      | J29 | 13 |
| Ground    |                    | J21 | 14           | PC1       | J29 | 14 |
| +12 Volts |                    | J21 | 15           | PX21      | J29 | 15 |
| +12 Volts |                    | J21 | 16           | PBO       | J29 | 16 |
| +12 Volts |                    | J21 | 17           | PX22      | J29 | 17 |
| +12 Volts |                    | J21 | 18           | PB1       | J29 | 18 |
| PB25      | Lo Ticket Switch 1 | J21 | 19           | PX24      | J29 | 19 |
| PB26      | Lo Ticket Switch 2 | J21 | 20           | PX23      | J29 | 20 |
|           |                    |     |              | PX26      | J29 | 21 |
|           |                    |     |              | PX25      | J29 | 22 |
|           |                    |     |              | PX28      | J29 | 23 |
|           |                    |     |              | Ground    | J29 | 24 |
|           |                    |     |              | Ground    | J29 | 25 |
|           |                    |     |              | Ground    | J29 | 26 |

45 You can get this game at www.magic-play.eu

## **MAINTENANCE LOG**

If repairs are necessary, it is good practice to keep a log of repairs done and parts ordered. The chart below will assist you in tracking your game's maintenance.

| DATE | MAINTENANCE PERFORMED | PARTS ORDERED | INITIALS |
|------|-----------------------|---------------|----------|
|      |                       |               |          |
|      |                       |               |          |
|      |                       |               |          |
|      |                       |               |          |
|      |                       |               |          |
|      |                       |               |          |
|      |                       |               |          |
|      |                       |               |          |
|      |                       |               |          |
|      |                       |               |          |
|      |                       |               |          |
|      |                       |               |          |
|      |                       |               |          |
|      |                       |               |          |
|      |                       |               |          |
|      |                       |               |          |
|      |                       |               |          |
|      |                       |               |          |
|      |                       |               |          |
|      |                       |               |          |
|      |                       |               |          |
|      |                       |               |          |
|      |                       |               |          |
|      |                       |               |          |
|      |                       |               |          |
|      |                       |               |          |
|      |                       |               |          |
|      |                       |               |          |
|      |                       |               |          |
|      |                       |               |          |
|      |                       |               |          |
|      |                       |               |          |
|      |                       |               |          |
|      |                       |               |          |
|      |                       |               |          |
|      |                       |               |          |

# **TECHNICAL SUPPORT**

Excellent customer service is very important to Bay Tek Games! We know that keeping your games in great operating condition is important to your business. When you need us, we are here to help. You can call us for free technical assistance, and you can count on us to have parts on-hand to support your game. We offer options that fit your needs.

#### **Electronics / Circuit Boards - Repair Options**

**Repair & Return** – If you have Circuit Board issues with your Bay Tek game, you can send the board to us and we'll repair it right away. Most items sent to us are repaired and returned to you within two days. This option is your best value as we offer this fast turn-around service at the most reasonable price.

Advance Replacement – If you have Circuit Board issues with your Bay Tek game, but you don't have time to send in your board in for repair, give us a call and ask for an Advance Replacement. We'll send you a replacement board that same day (pending availability). When you get your new board, just repackage the defective board in the same box and send it back to us. We make it easy by including a UPS Return Shipping label for you to put on the box (not available for international shipments). This is your best option when you need to get your game up and running as quickly as possible!

**Spare Parts** – Take matters into your own hands and purchase new spare Circuit Boards for your Bay Tek games. Many of our games share the same main-board electronics. This means you can buy one set of spare electronics to support many of your Bay Tek games. Spare boards allow you to get your game up and running the quickest and provide you a valuable troubleshooting option. Call our technicians to get recommendations for what you should keep on hand for spare parts!

#### **Technical Support:**

"You" are the best tool for troubleshooting! Your abilities to understand the game and your skills to repair the game are invaluable to us! If you need help, you know you can call us. It's not easy to diagnose a game remotely by phone, but our technicians do a great job. They'll need your help to perform some troubleshooting steps and convey to them exactly what's happening with your game.

### Returns, Credits, & Fees:

**NOTICE!** ALL ITEMS being sent to Bay Tek Games for repair or return, etc. require prior Return Authorization! Bay Tek Games will provide a Product Return Form with an authorizing Ticket Number for each item to be returned. Please be certain to include this document with all shipments! **Late Fees and Non-Return Fees -** Advance Replacement and Warranty Replacement items require the defective items to be returned by Bay Tek games promptly to avoid Late Fees. We expect items to be returned with 10 working days. Late fees are invoiced monthly. Late fees are non-refundable under any circumstance! Any item not returned within 90 days will be invoiced in full as a replacement part. **Bench Fees -** Bench fees will apply for each electronic item returned to Bay Tek Games (this includes unused Advance Replacement items). This charge covers our cost to inspect, evaluate and retest each item. Please note that returned items that do not pas our tests will be charged accordingly as replacement items or advance replacements.

**Restocking Fees -** Unused items returned for credit will be credited minus a restocking fee. Items must be returned with in 30 days of purchase in order to qualify for any credit amount. No shipping charges will be credited.

# WARRANTY

Bay Tek Games warrants to the original purchaser that all game components will be free of defects in workmanship and materials for a period of 6 months from the date of purchase. If you fill out the registration card in the cashbox of the game, Bay Tek will add another 3 months to your warranty, free of charge.

Bay Tek Games will, without charge, repair or replace defective component parts upon notification to the parts/service department while the game is under warranty.

Warranty replacement parts will be shipped immediately, via ground service, along with a Product Return Form for the return of defective parts.

Defective parts must be shipped back to Bay Tek Games unless otherwise instructed. Items not returned to Bay Tek Games will be invoiced as replacement parts.

This warranty does not apply in the event of any misuse or abuse to the product, or as a result of any unauthorized repairs or alterations. The warranty does not apply if any serial number decal is altered, defaced, or removed from its original position.

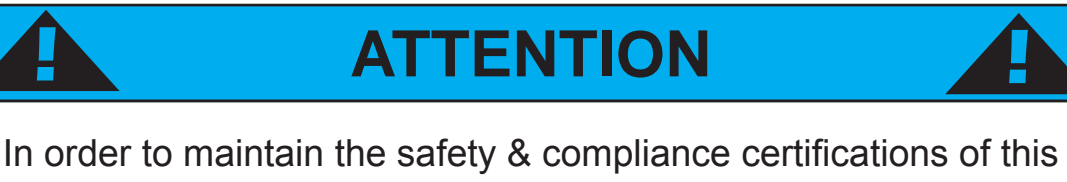

In order to maintain the safety & compliance certifications of this game, ONLY approved parts may be used. For approved replacement parts, refer to the parts list in this manual.

Should you need your game serviced, determine the serial number from the decal placed on the front of this manual, or locate it on the back of the game. Then contact our Service Department at: 920.822.3951 or e-mail: service@baytekgames.com

# **NON-WARRANTY**

Options and estimated charges will be provided to you for your approval. Please remember that any items being sent to Bay Tek Games must include prior return authorization from our Parts & Service Department.

This approval will include a Product Return Form which is required to be included with any incoming shipments. Repaired parts will be shipped back using the same method in which they were received. Repairs are warranted for 30 days from the date of return shipment.

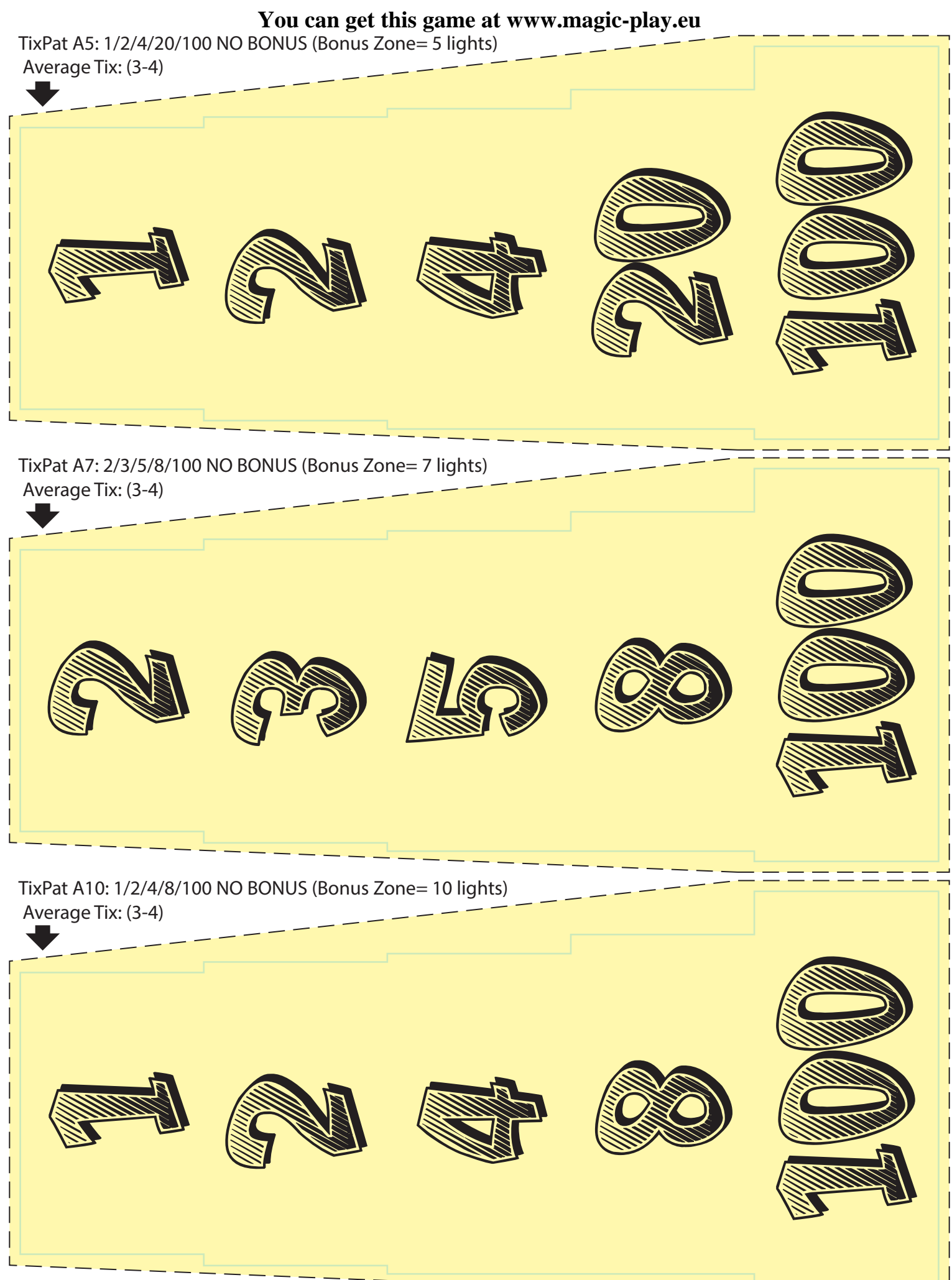

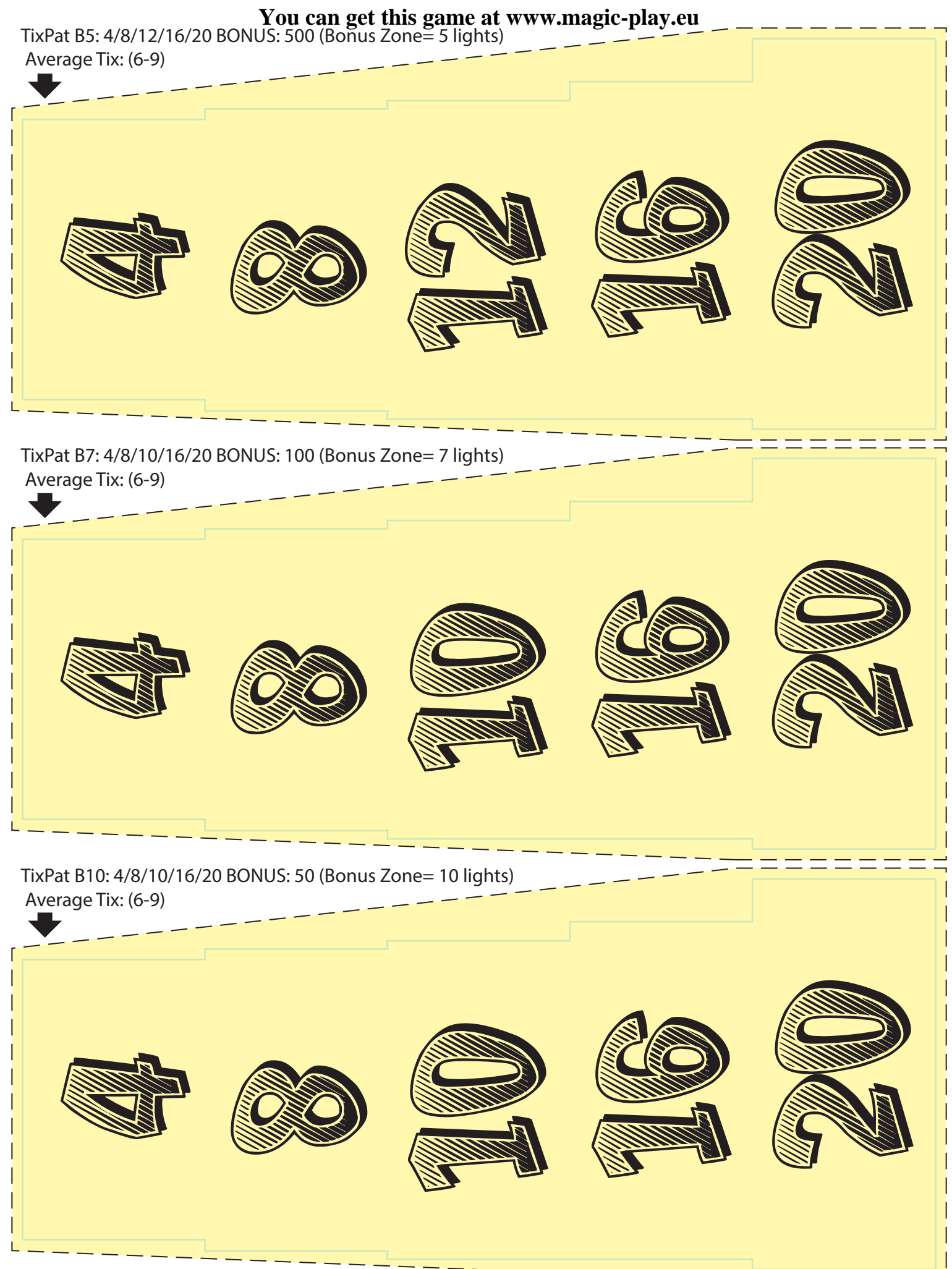

You can get this game at www.magic-play.eu-

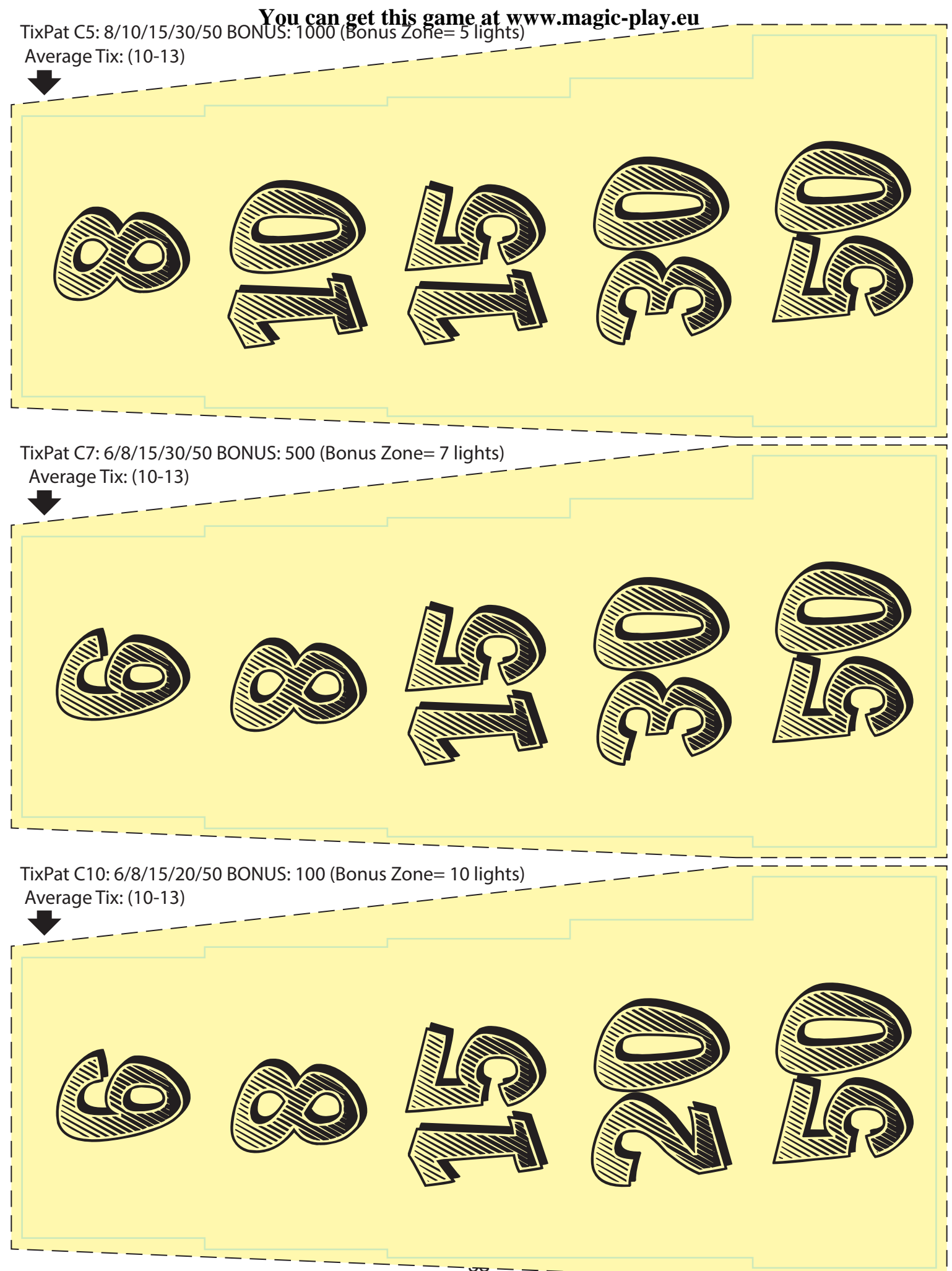

You can get this game at www.magic-play.eu

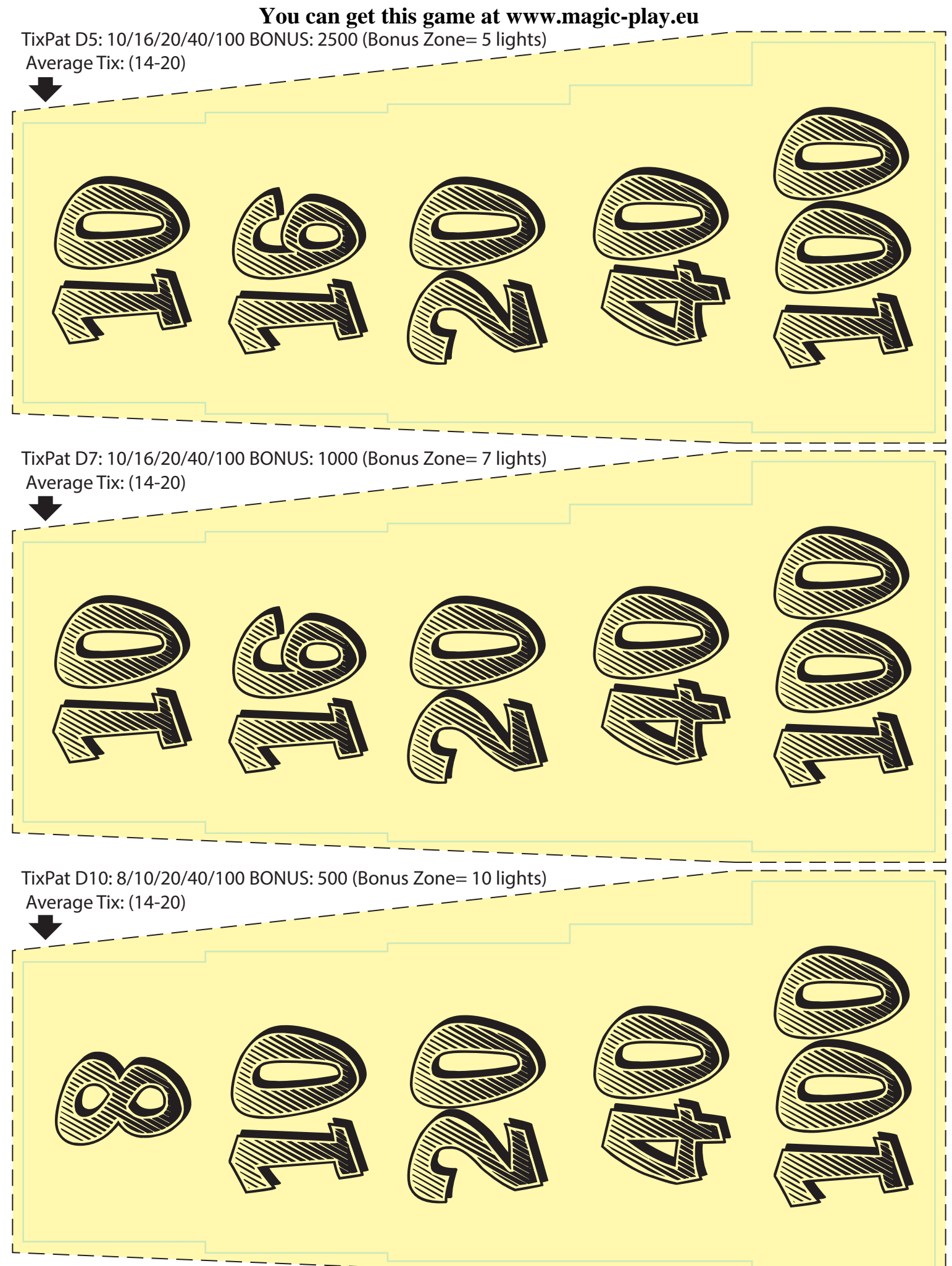

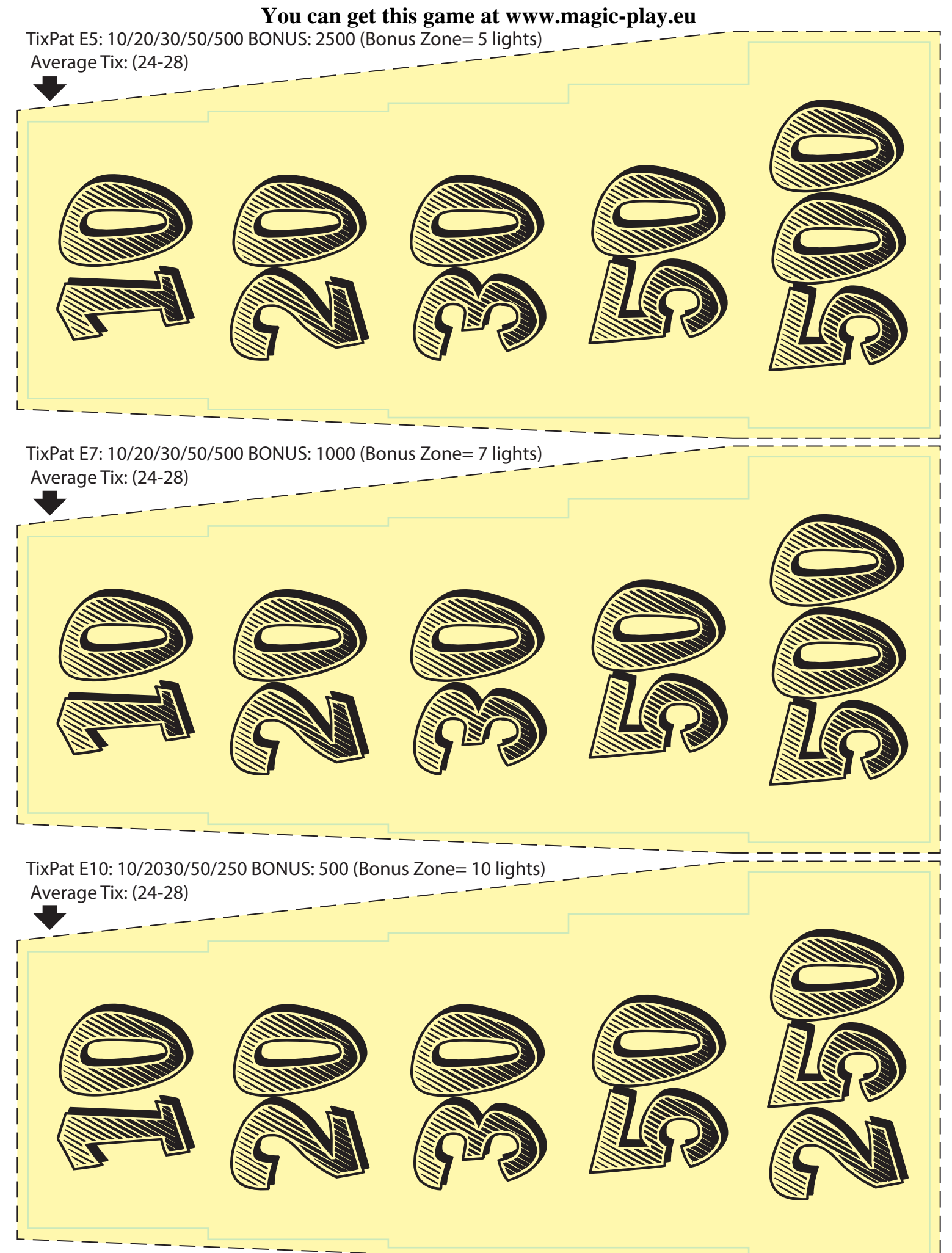

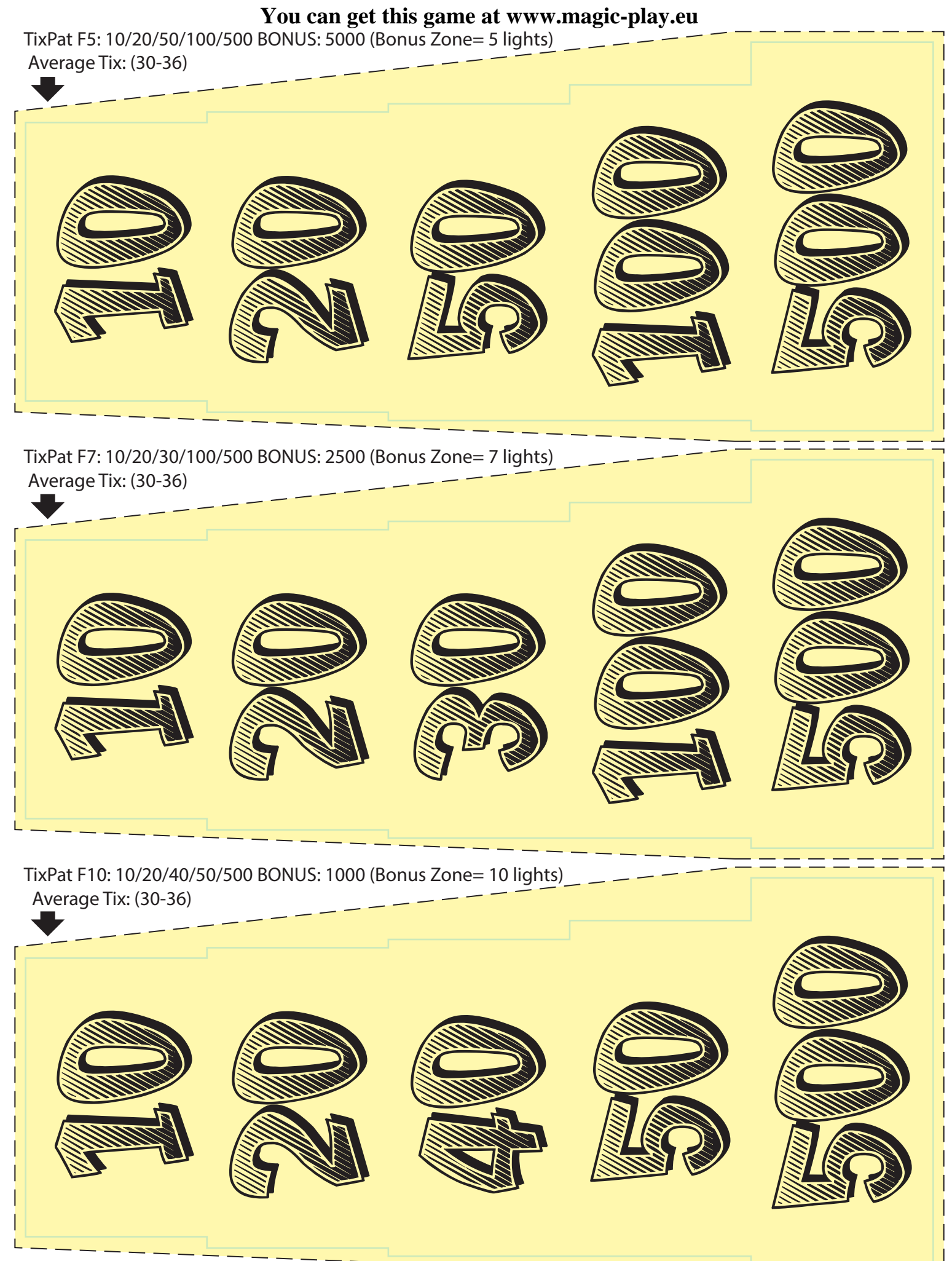

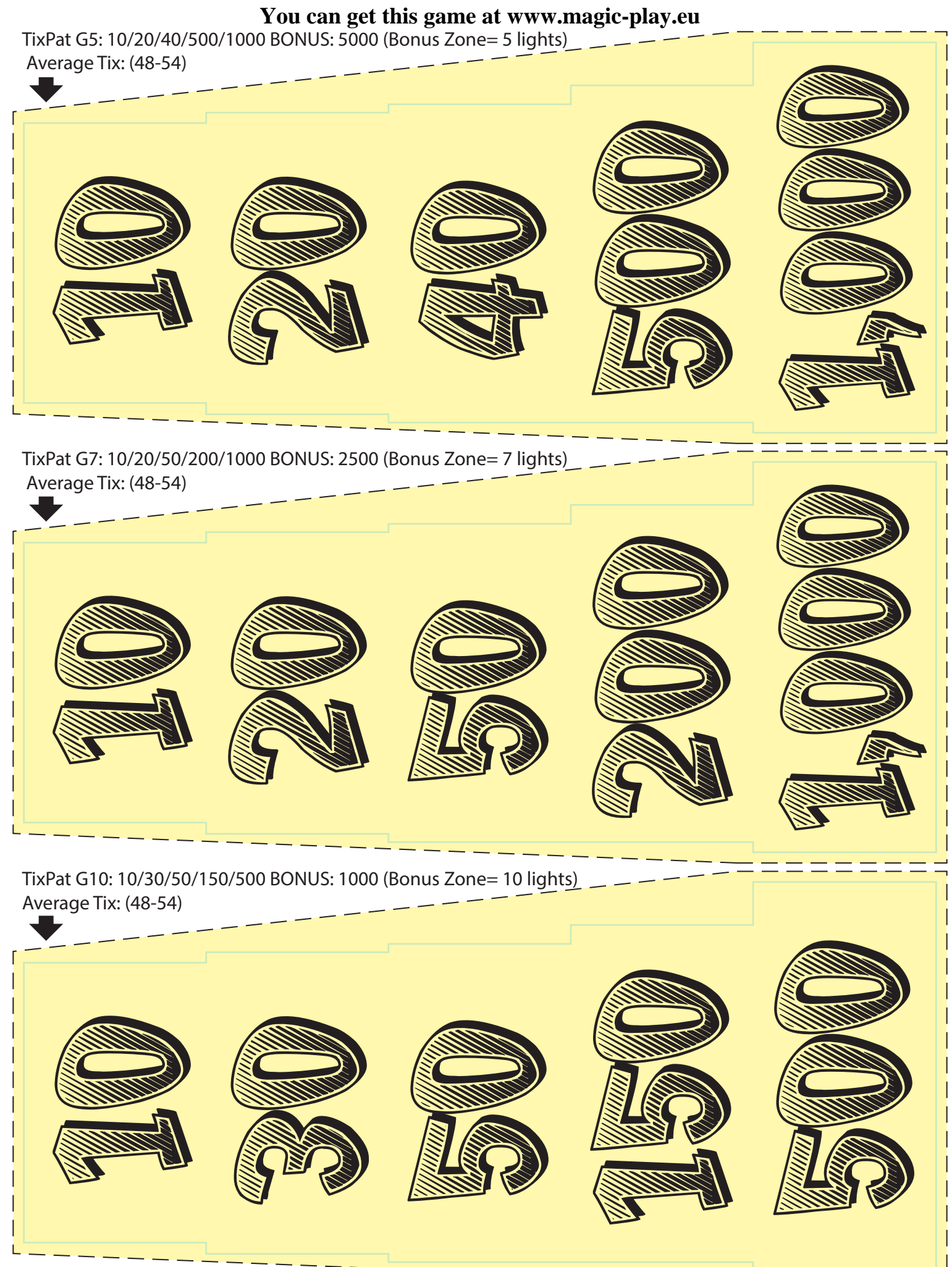

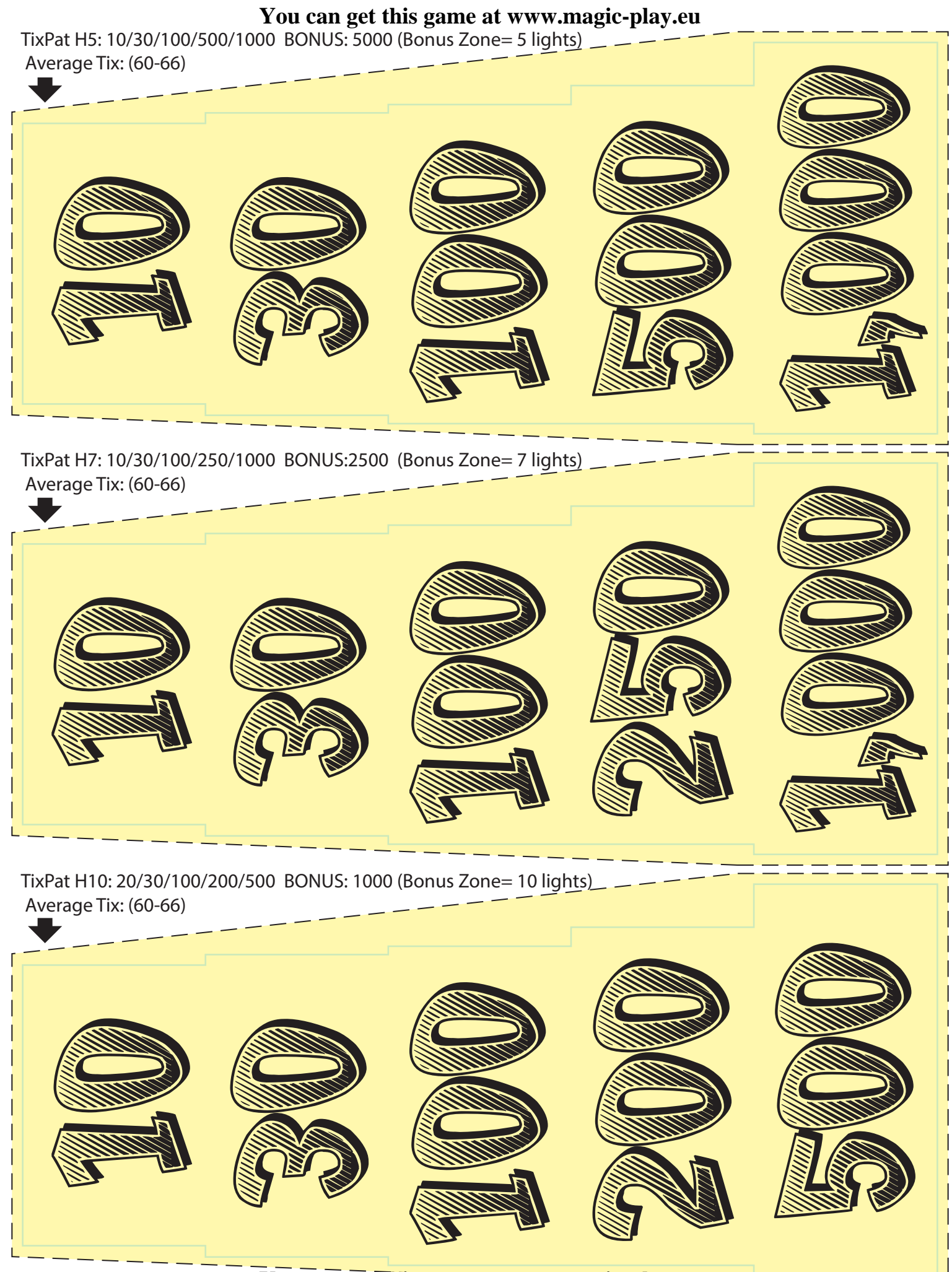

\_\_\_\_

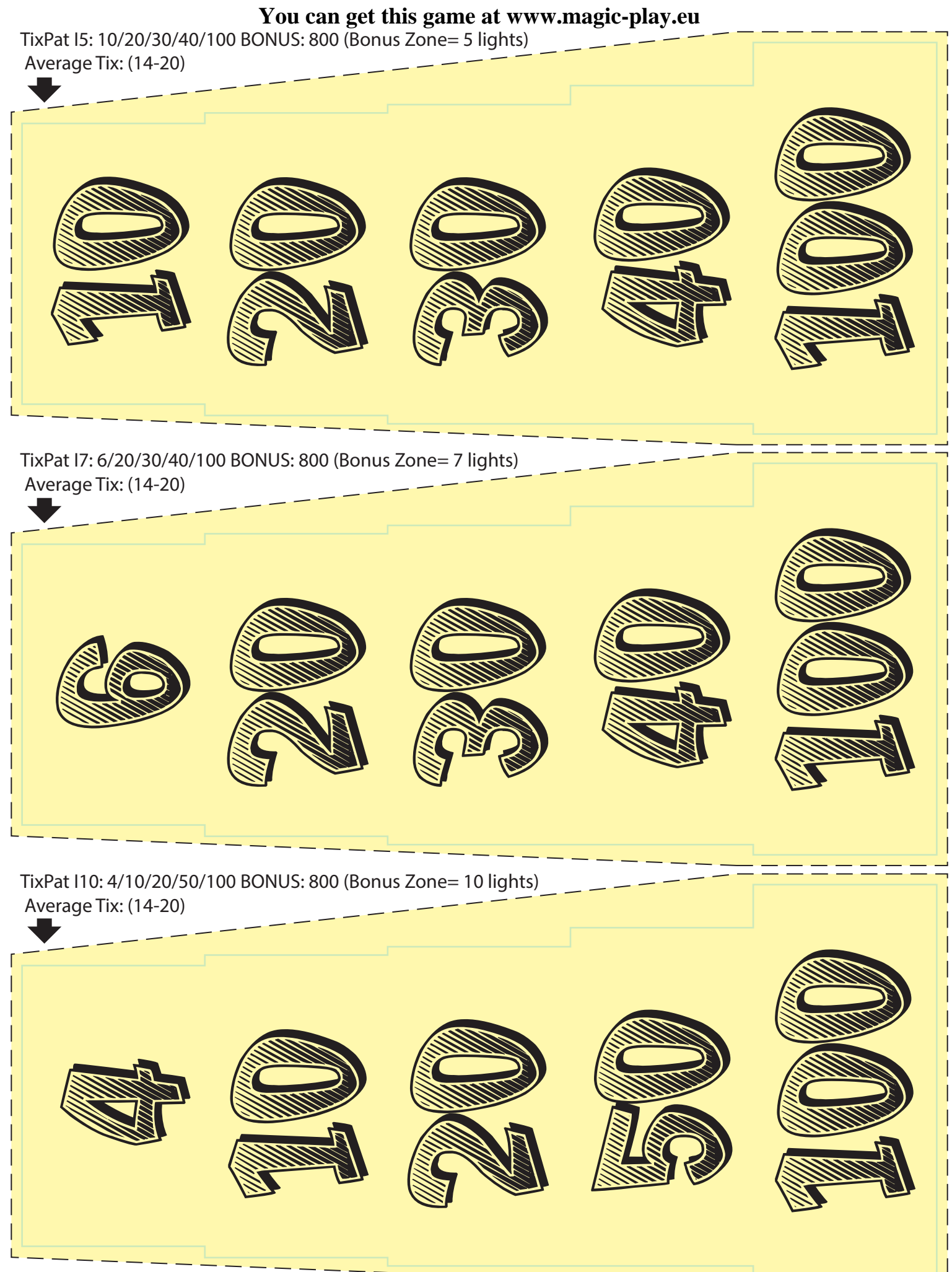

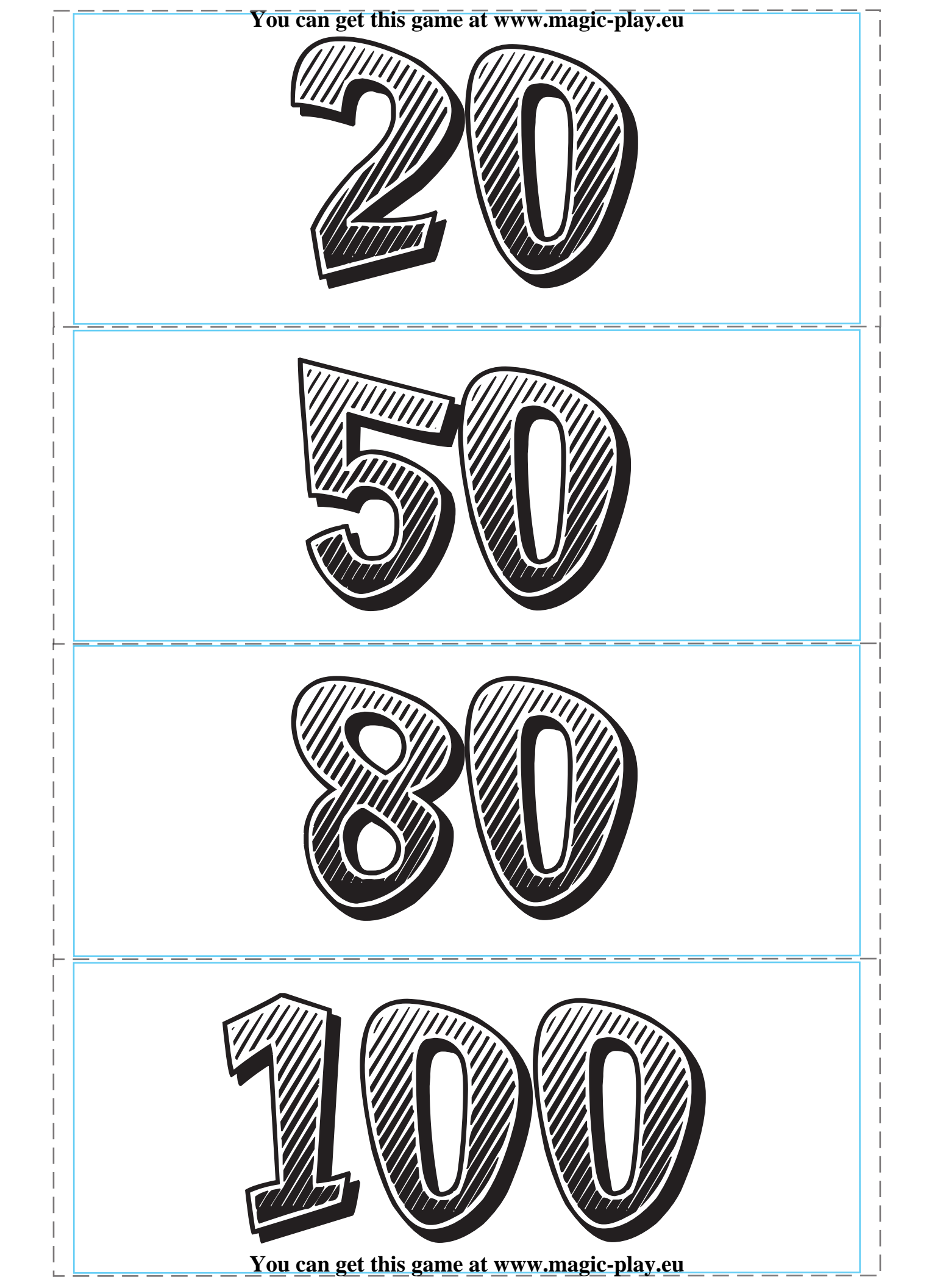

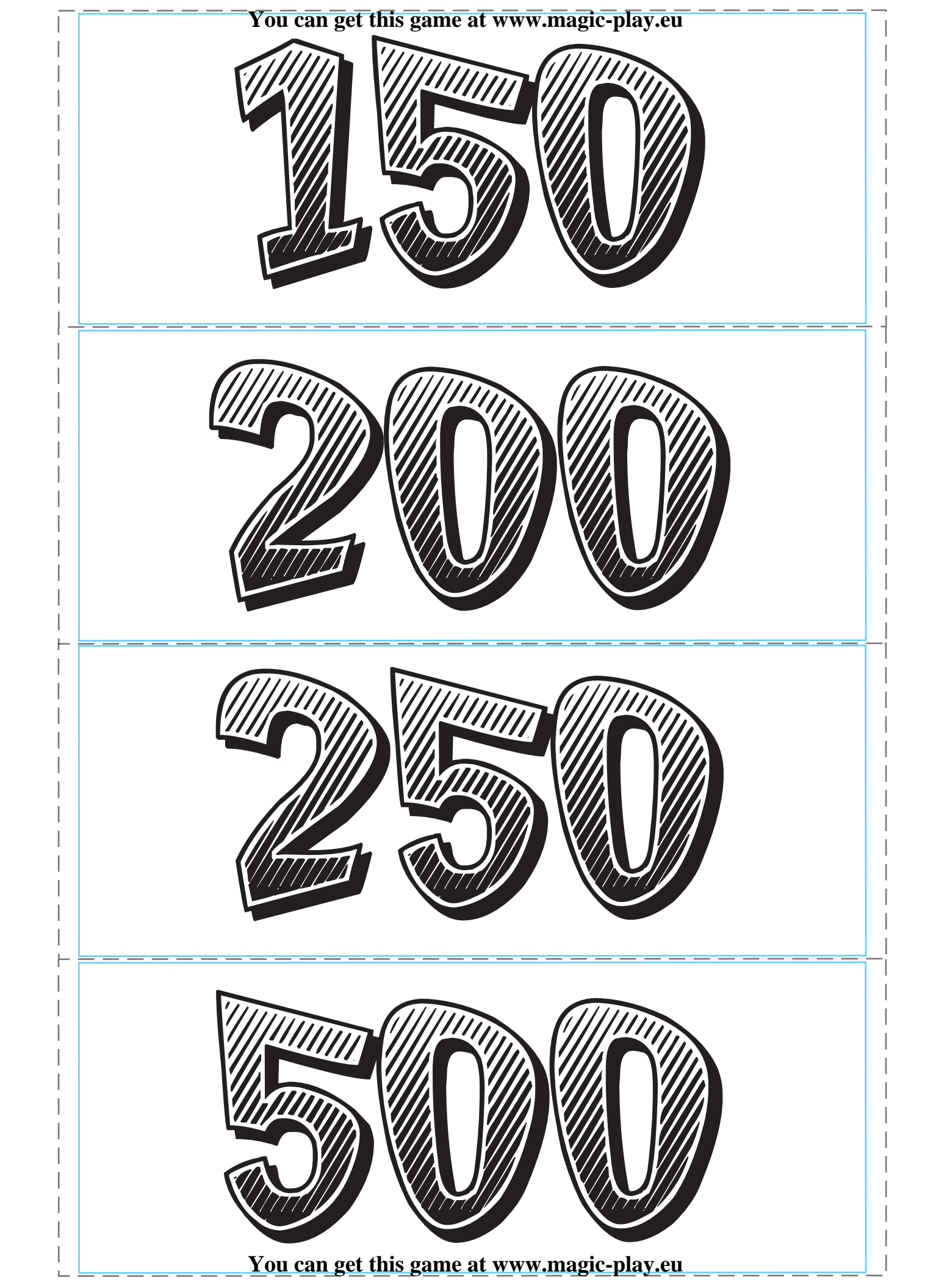

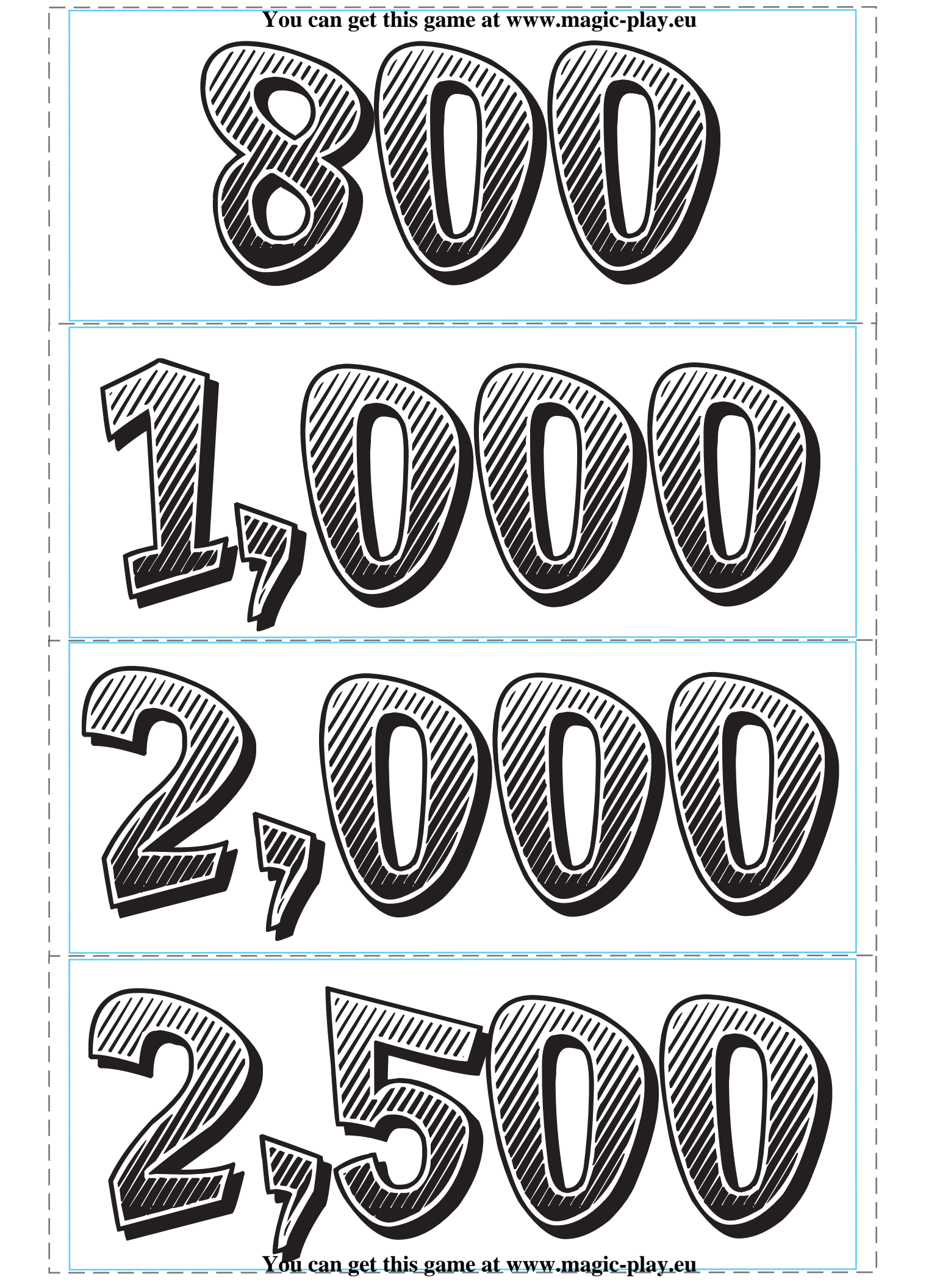
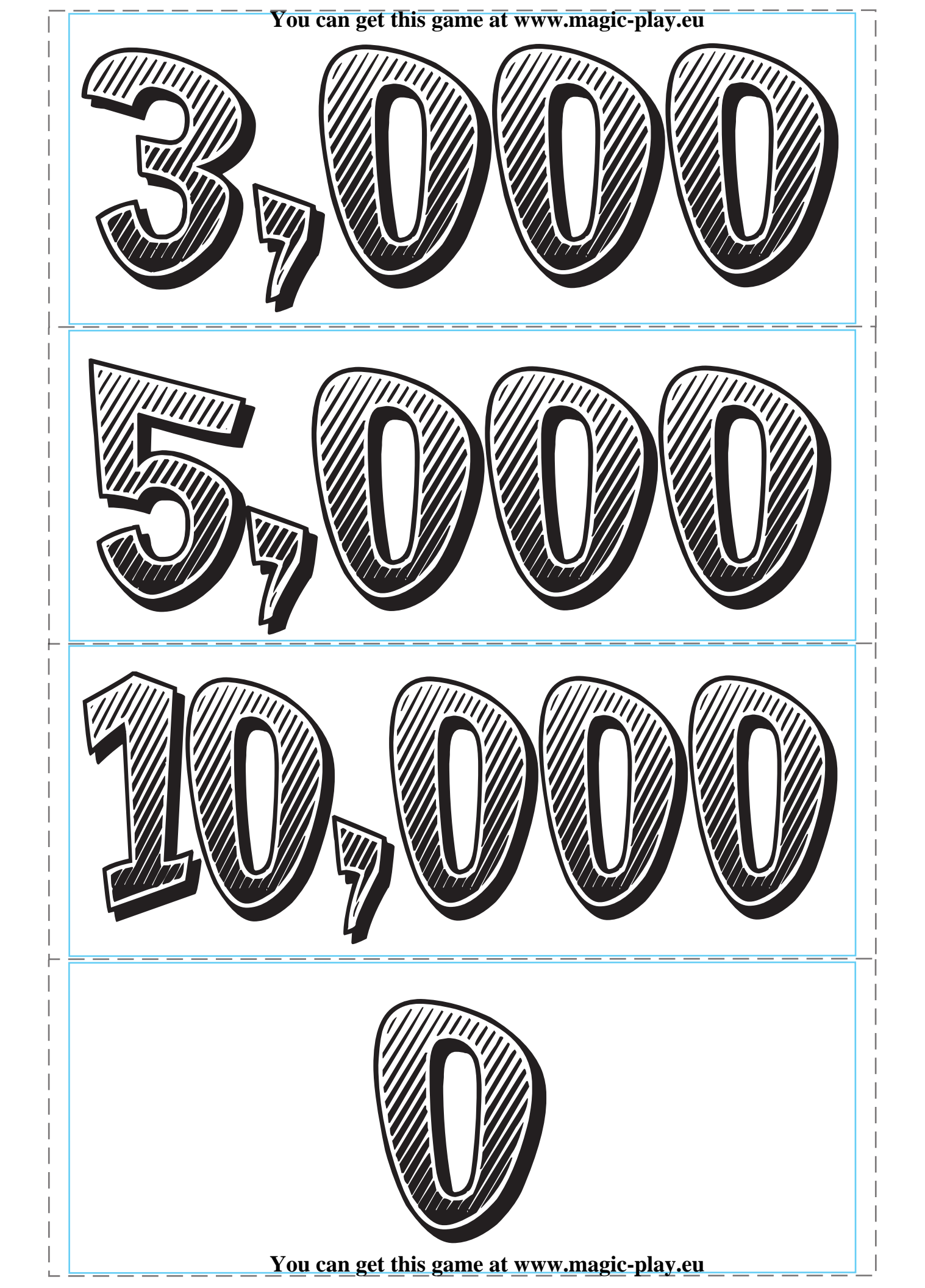

You can get this game at www.magic-play.eu

You can get this game at www.magic-play.eu

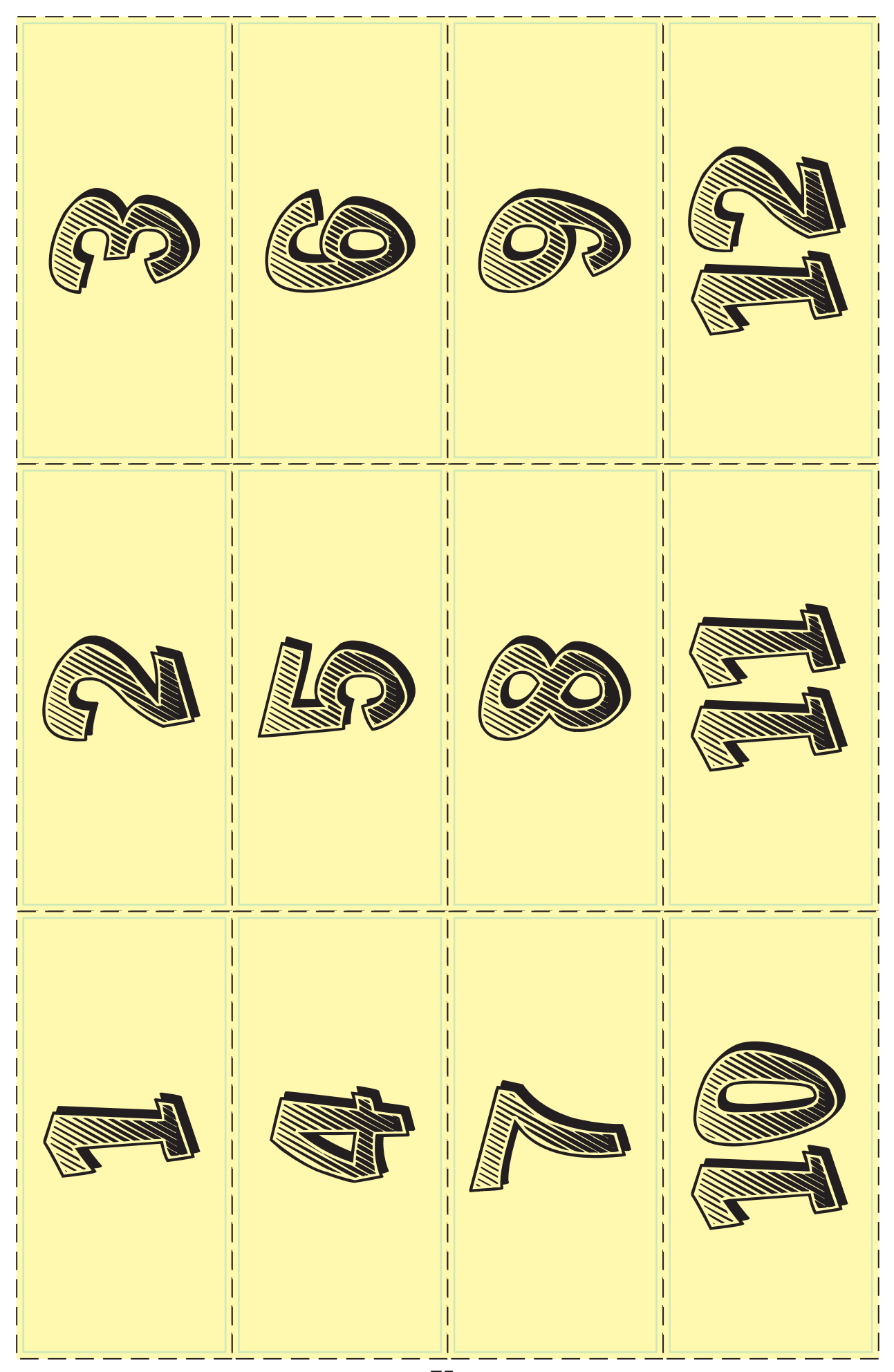

You can get this game at www.magic-play.eu

You can get this game at www.magic-play.eu

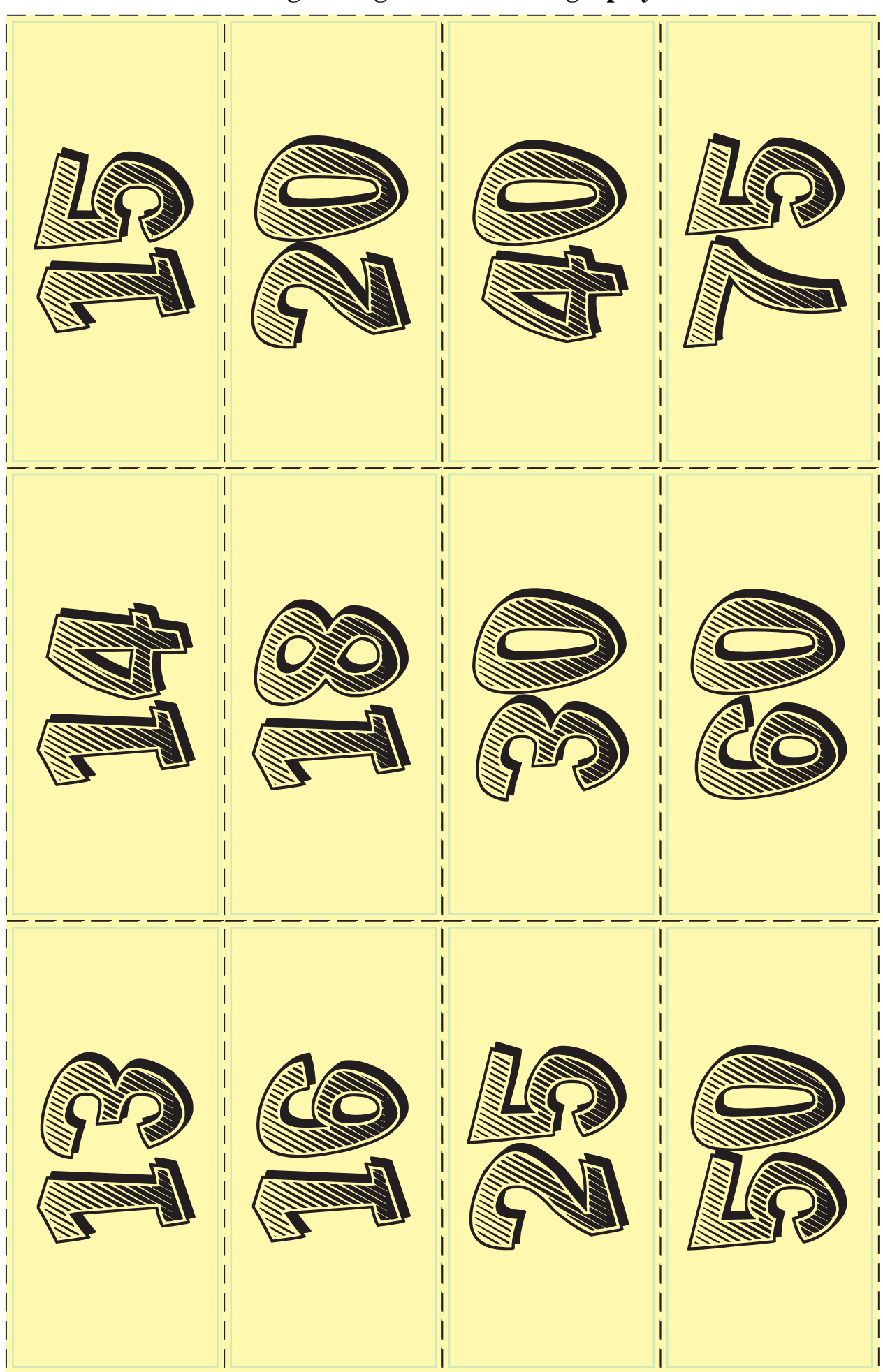

You can get this game at www.magic-play.eu

You can get this game at www.magic-play.eu

You can get this game at www.magic-play.eu

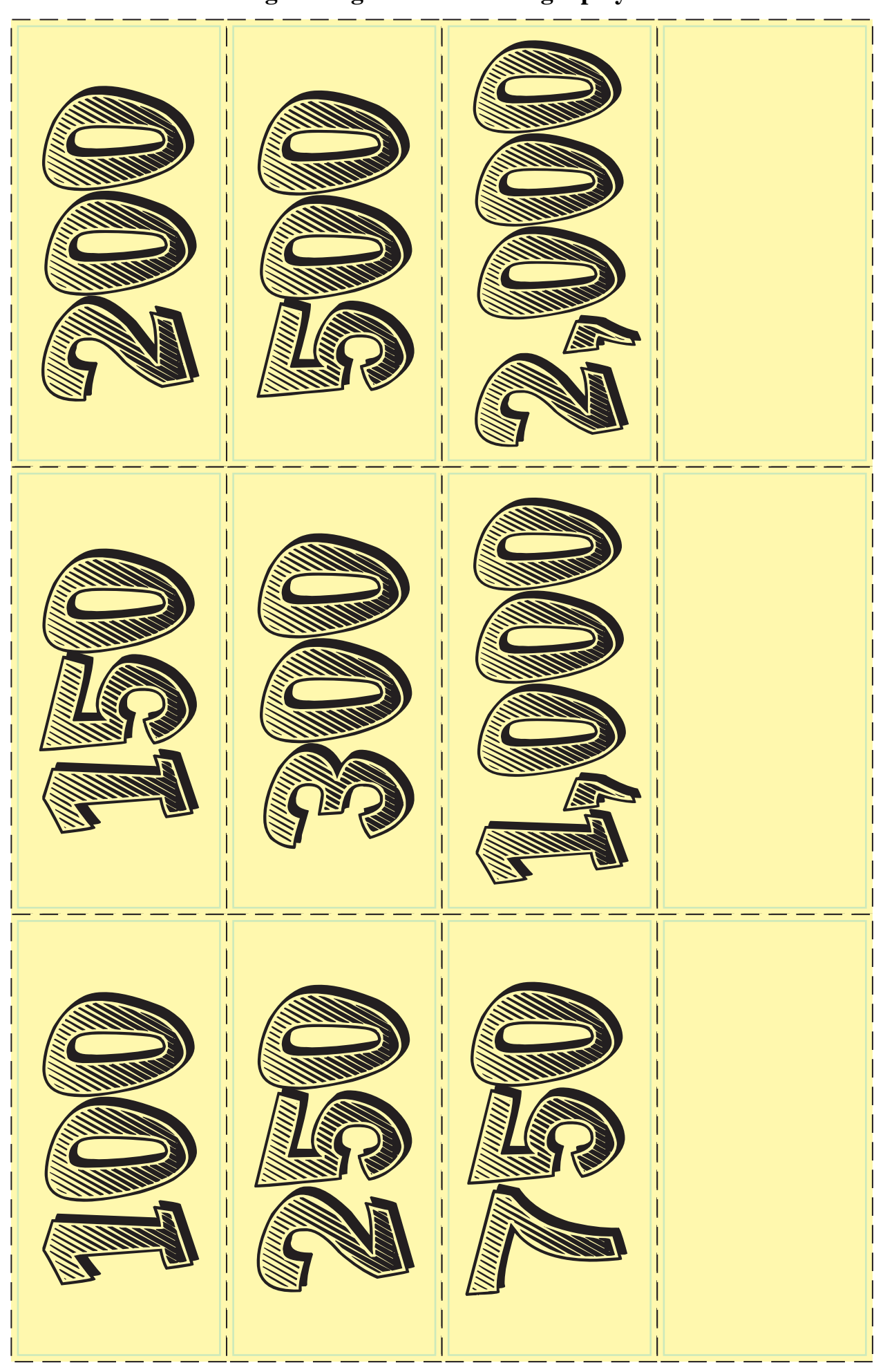

You can get this game at www.magic-play.eu

**You can get this game at www.magic-play.eu**